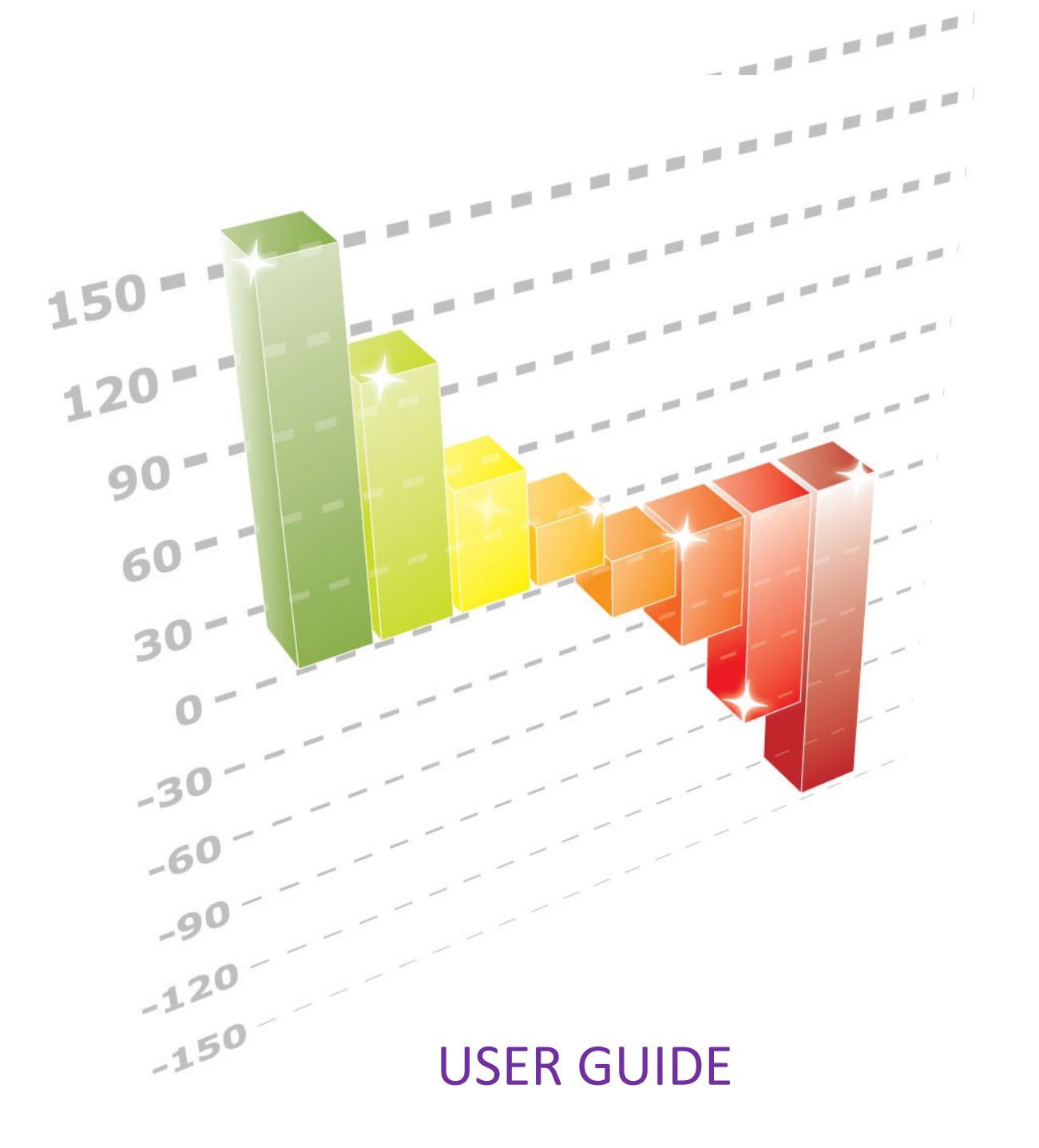

# **Table of Contents**

| 1 | Log in       | Page 03 |
|---|--------------|---------|
| 2 | Actions      | Page 05 |
| 3 | Measures     | Page 11 |
|   | Measures     | Page 11 |
|   | Scorecards   | Page 19 |
|   | Fixed Values | Page 27 |
| 4 | Admin        | Page 30 |
| 5 | Set Password | Page 36 |

# 1 Log in

Initially the application will prompt you to enter the **User** (username) and **password**. By putting the right information you can click **Sumit** to start using the application. (See figure 1.1)

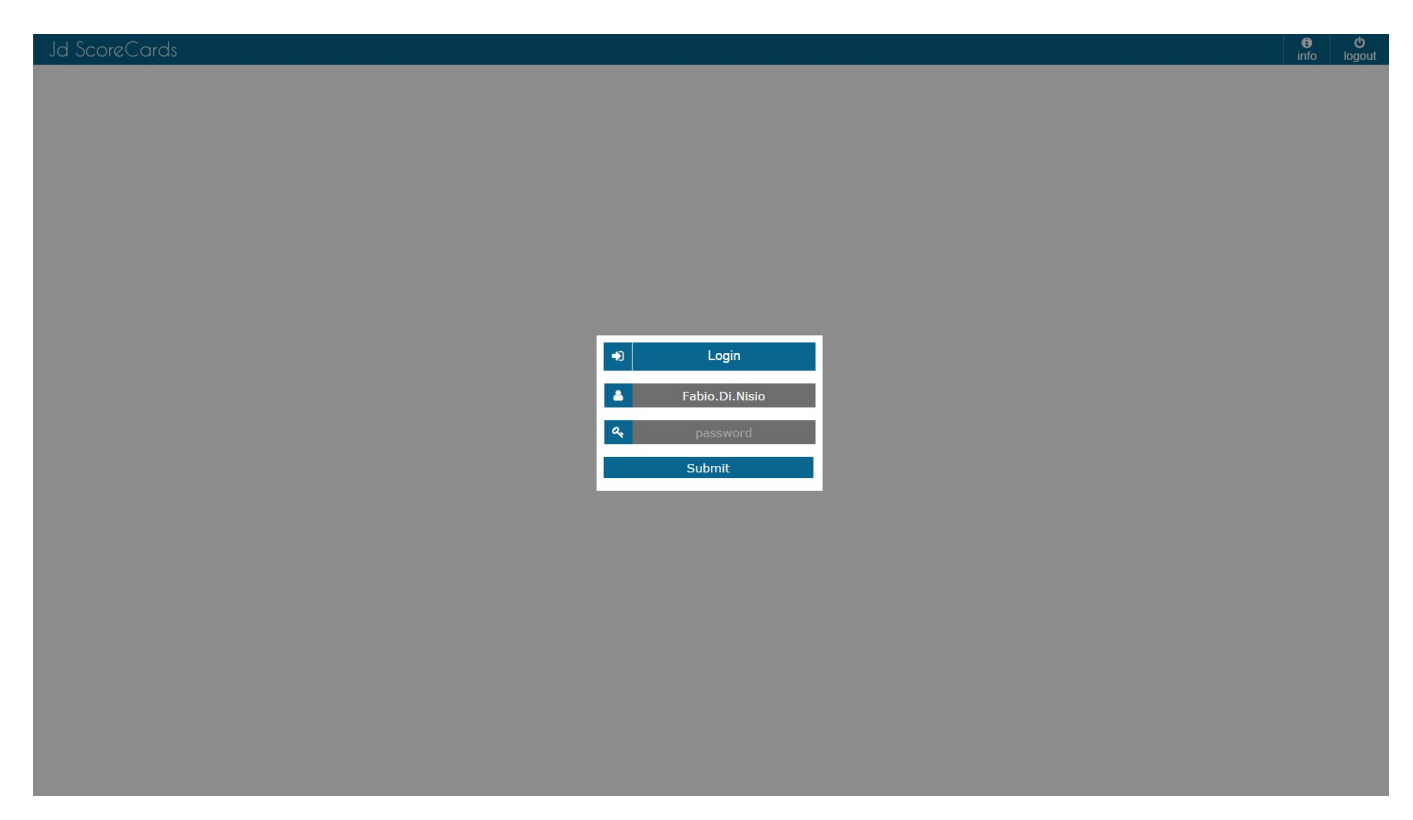

Figure 1.1

info logout

At the top there is the top menu (red box), while in the center of the page there is the panel of user favourite pages customizable (green box). (See figure 1.2)

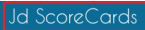

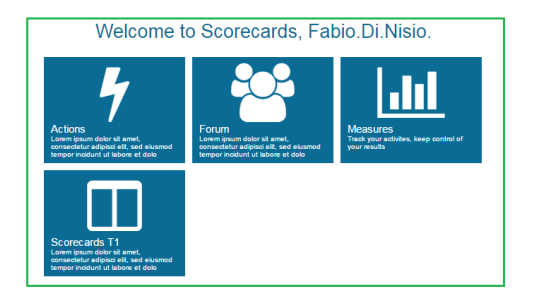

Figure 1.2

## 2 Action

If you go on the **Actions page** and you click on the **Actions button** (red box) you have access to the menù (blue box) that allow management **Actions** shown in the table (white box). (See Figure 2.1)

The a filters area (green Box) is a filters area where you can filter, and save as favorites.

| ■ Jd ScoreCards                                                                                                    |                                                        |                   |                   |                               |                   |                          | Actions                 |        | se              | Q ===<br>earch action | i)<br>s info     | ල<br>logou |
|----------------------------------------------------------------------------------------------------|--------------------------------------------------------|-------------------|-------------------|-------------------------------|-------------------|--------------------------|-------------------------|--------|-----------------|-----------------------|------------------|------------|
| Subject National States                                                                                                    | No filter  From From calendar  as executor as executor | To<br>to calendar | Area<br>All Areas | Department<br>All Departments | Ine     All Lines | Equipment     All Equips | Y Pillar<br>All Pillars | •      | SWP             |                       | v<br>te<br>icate |            |
| <sup>4</sup> Actions <sup>4</sup> Actions <sup>4</sup> Actions <sup>4</sup> Actions <sup>4</sup> Forum <sup>4</sup> Forum <sup>4</sup> Measures <sup>4</sup> <sup>4</sup> | orecard / Forum T                                      |                   |                   |                               |                   |                          |                         |        |                 | ± exp<br>□ con        | pletion          |            |
| Lill Reports - C FORUM                                                                                                    | PERI                                                   | CREATED           | PROBLEM WH        | ACTION                        | ACTION OWNER      | DUE DATE                 | COMPLETION              | STATUS | VERIFY DUE DATE | VERIFI                | ATION            |            |
| C Admin • Measure 1                                                                                                    | Gap Analysia Sep                                       | 2015 05/10/2016   | problem 5 why     | y 5 action 5                  | Action Owner      | 05/10/2016               |                         | Open   |                 |                       |                  |            |

Figure 2.1

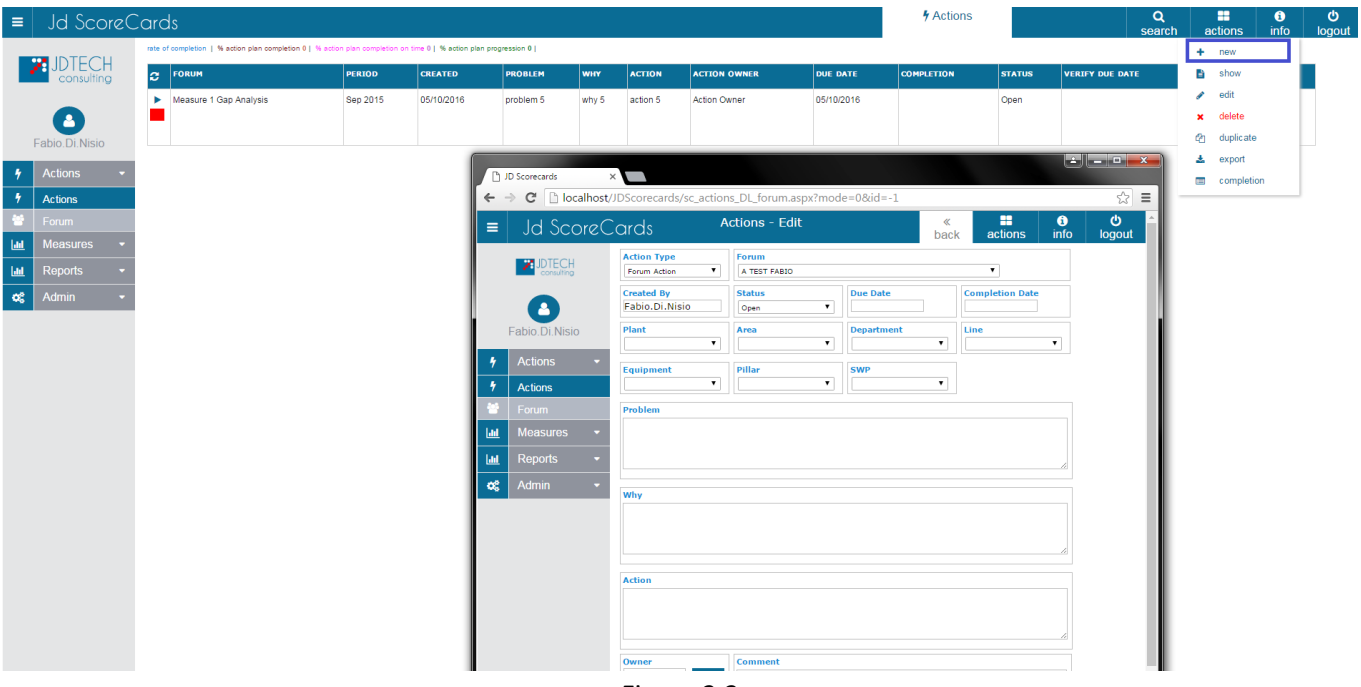

#### The New button (blue box) allows you to create a new Action. (See Figure 2.2)

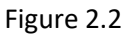

Through the command Show (blue box) you have access to a window where you can read the information of table elements. (See figure 2.3)

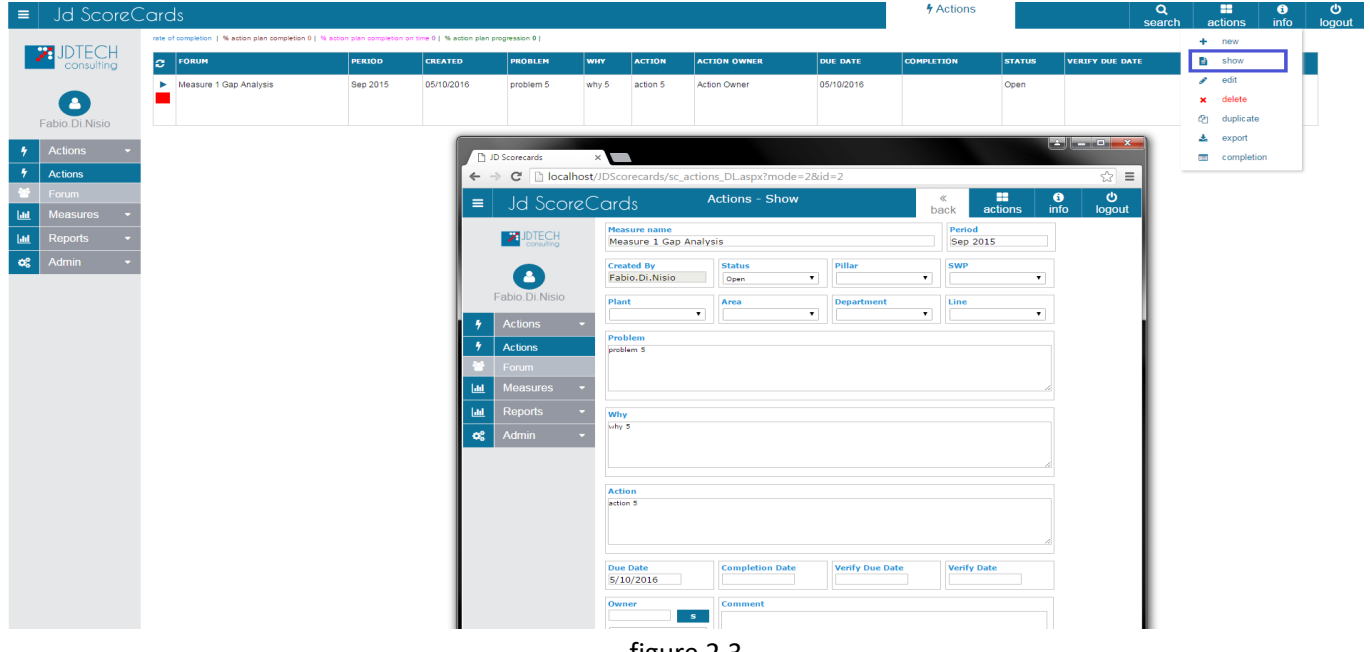

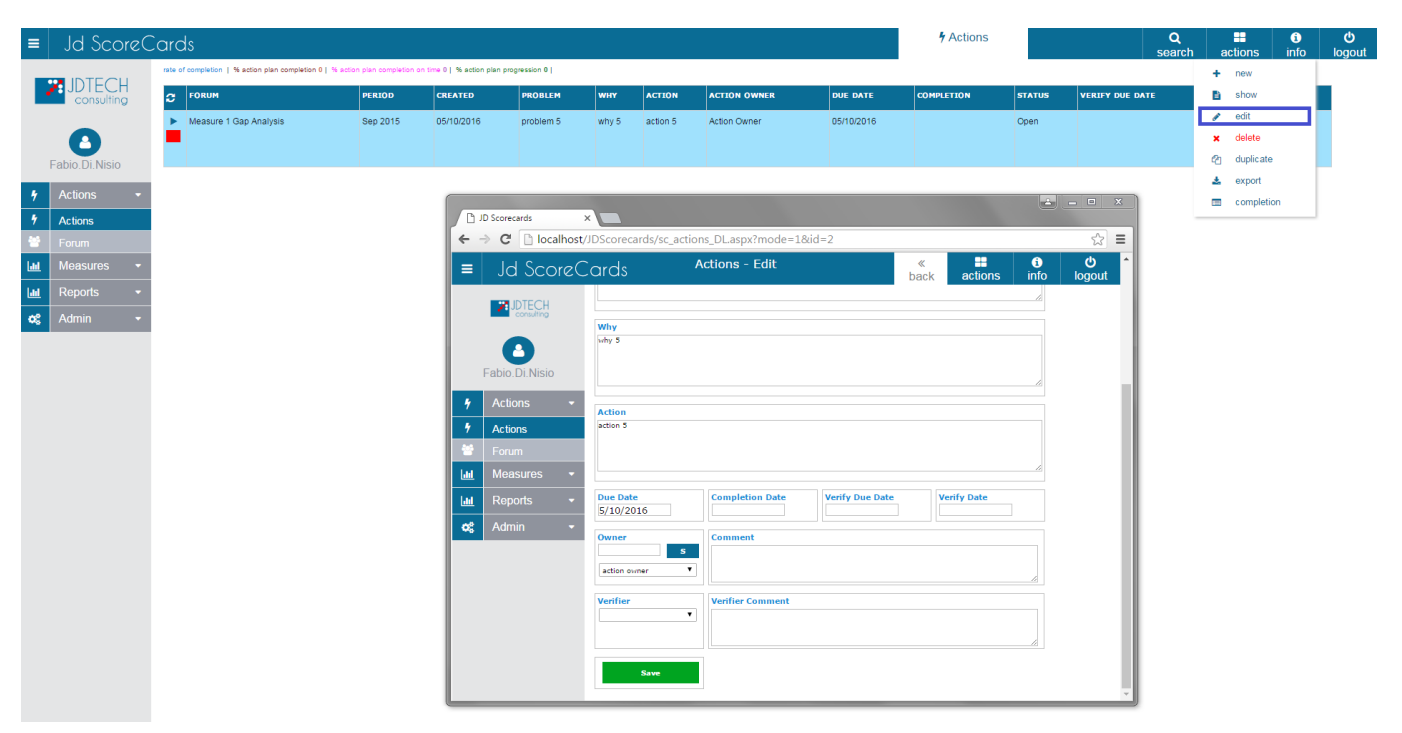

The **Edit button** (blue box) allow you to Edit table elements. (See figure 2.4)

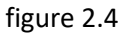

The Delete button (blue box) allow you to delete the Actions in the table. (See figure 2.5)

| ≡ Jd Scor           | zCards                                          |                            |                           |                 |             |                   |                                  |            | 4 Actions  |        | SE              | Q<br>earch | actions  | info | <del>ن</del><br>المومال |
|---------------------|-------------------------------------------------|----------------------------|---------------------------|-----------------|-------------|-------------------|----------------------------------|------------|------------|--------|-----------------|------------|----------|------|-------------------------|
|                     | rate of completion   % action plan completion 0 | % action plan completion o | on time 0   % action plan | n progression 0 |             |                   |                                  |            |            |        |                 |            | + new    |      |                         |
|                     | S FORUM                                         | PERIÓD                     | CREATED                   | PROBLEM         | WHY         | ACTION            | ACTION OWNER                     | DUE DATE   | COMPLETION | STATUS | VERIFY DUE DATE |            | show     |      |                         |
|                     | Measure 1 Gap Analysis                          | Sep 2015                   | 05/10/2016                | problem 5       | why 5       | action 5          | Action Owner                     | 05/10/2016 |            | Open   |                 |            | 🖋 edit   | _    |                         |
| •                   | -                                               |                            |                           |                 |             |                   |                                  |            |            |        |                 |            | A delete | te   |                         |
| Fabio.DI.Nisio      |                                                 |                            |                           |                 |             |                   |                                  |            |            |        |                 |            | 🛓 export |      |                         |
| Actions             | •                                               |                            |                           |                 |             |                   |                                  |            |            |        |                 |            | 📼 comple | tion |                         |
| Actions             |                                                 |                            |                           |                 |             |                   |                                  |            |            |        |                 | _          |          |      |                         |
| Forum               |                                                 |                            |                           |                 | localhost   | dice:             |                                  | ×          |            |        |                 |            |          |      |                         |
| Int Reports         |                                                 |                            |                           |                 | Confirm del | etion?            | and the first of the             |            |            |        |                 |            |          |      |                         |
| Reports             | •<br>                                           |                            |                           |                 | Impedis     | ci alla pagina di | creare altre finestre di dialogo |            |            |        |                 |            |          |      |                         |
| Admin               | •                                               |                            |                           |                 |             |                   | ок                               | Annulla    |            |        |                 |            |          |      |                         |
|                     |                                                 |                            |                           | l               |             |                   |                                  |            |            |        |                 |            |          |      |                         |
|                     |                                                 |                            |                           |                 |             |                   |                                  |            |            |        |                 |            |          |      |                         |
|                     |                                                 |                            |                           |                 |             |                   |                                  |            |            |        |                 |            |          |      |                         |
|                     |                                                 |                            |                           |                 |             |                   |                                  |            |            |        |                 |            |          |      |                         |
|                     |                                                 |                            |                           |                 |             |                   |                                  |            |            |        |                 |            |          |      |                         |
|                     |                                                 |                            |                           |                 |             |                   |                                  |            |            |        |                 |            |          |      |                         |
|                     |                                                 |                            |                           |                 |             |                   |                                  |            |            |        |                 |            |          |      |                         |
|                     |                                                 |                            |                           |                 |             |                   |                                  |            |            |        |                 |            |          |      |                         |
|                     |                                                 |                            |                           |                 |             |                   |                                  |            |            |        |                 |            |          |      |                         |
|                     |                                                 |                            |                           |                 |             |                   |                                  |            |            |        |                 |            |          |      |                         |
|                     |                                                 |                            |                           |                 |             |                   |                                  |            |            |        |                 |            |          |      |                         |
|                     |                                                 |                            |                           |                 |             |                   |                                  |            |            |        |                 |            |          |      |                         |
|                     |                                                 |                            |                           |                 |             |                   |                                  |            |            |        |                 |            |          |      |                         |
|                     |                                                 |                            |                           |                 |             |                   |                                  |            |            |        |                 |            |          |      |                         |
|                     |                                                 |                            |                           |                 |             |                   |                                  |            |            |        |                 |            |          |      |                         |
|                     |                                                 |                            |                           |                 |             |                   |                                  |            |            |        |                 |            |          |      |                         |
|                     |                                                 |                            |                           |                 |             |                   |                                  |            |            |        |                 |            |          |      |                         |
| iavascript=void(0)- |                                                 |                            |                           |                 |             |                   |                                  |            |            |        |                 |            |          |      |                         |
| production (0),     |                                                 |                            |                           |                 |             | <b>C</b> .        |                                  |            |            |        |                 |            |          |      |                         |
|                     |                                                 |                            |                           |                 |             | tigu              | re 2.5                           |            |            |        |                 |            |          |      |                         |

Through the command Duplicate (blue box) you can duplicate the Action that you selected. (See figure 2.6)

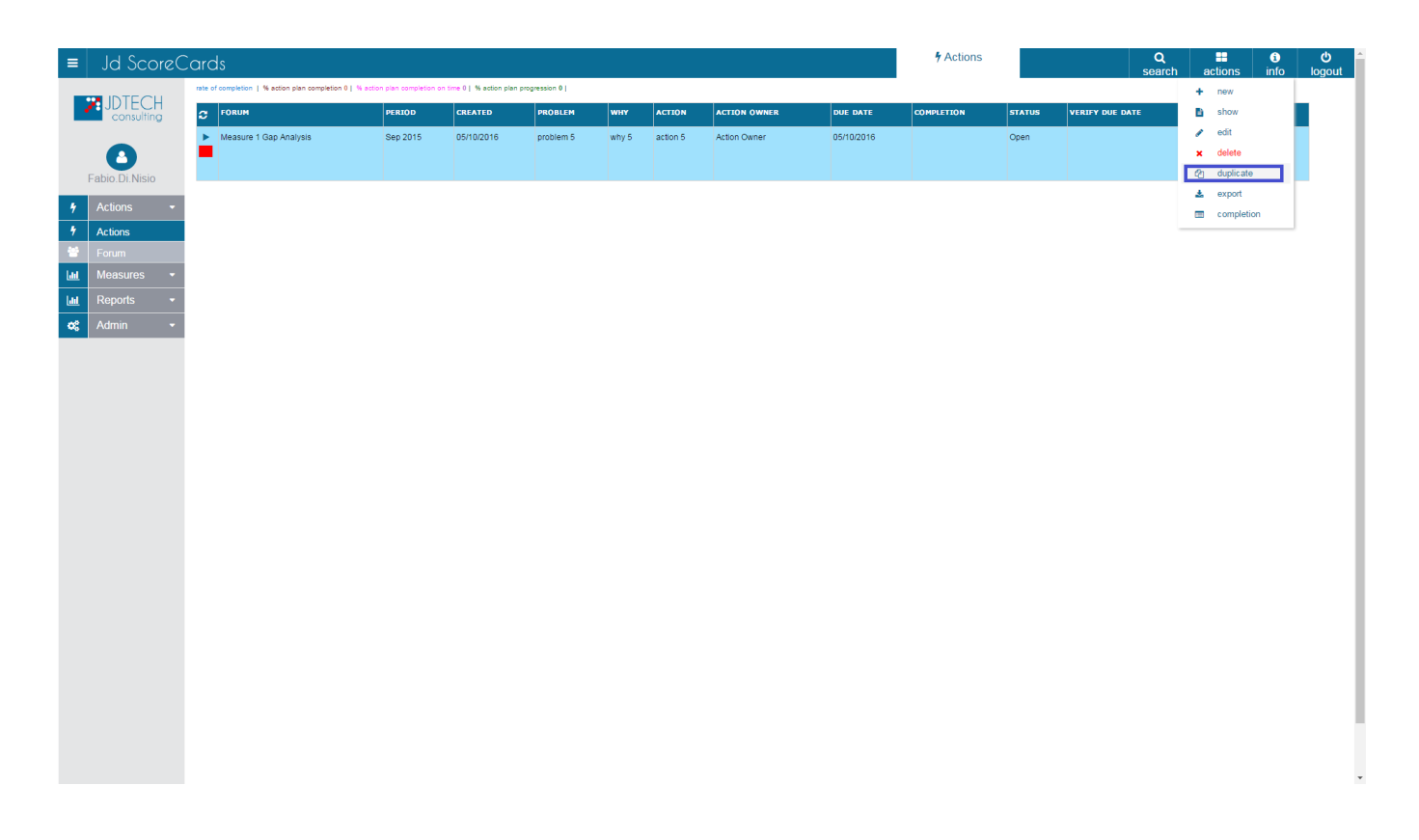

figure 2.6

### The Export button (blue box) allow you to Export the grid to another format. (See figure 2.7)

| - |      | Jd Score             | 2<br>Cards                                      |                              | 4 Actions                 |               |       | Q          | actio        | info       | <b>O</b>   | ľ      |            |        |      |                 |               |   |
|---|------|----------------------|-------------------------------------------------|------------------------------|---------------------------|---------------|-------|------------|--------------|------------|------------|--------|------------|--------|------|-----------------|---------------|---|
| T |      |                      | rate of completion   % action plan completion ( | 0   % action plan completion | on time 0   % action plan | progression 0 |       |            |              |            |            |        |            | boaron | + ne | w               | logout        | 1 |
|   | 2    | JDIECH<br>consulting | C FORUM                                         | PERIÓD                       | CREATED                   | PROBLEM       | WHY   | ACTION     | ACTION OWNER | DUE DATE   | COMPLETION | STATUS | VERIFY DUE | DATE   | 🗈 sh | ow              |               |   |
|   |      |                      | Measure 1 Gap Analysis                          | Sep 2015                     | 05/10/2016                | problem 5     | why 5 | action 5   | Action Owner | 05/10/2016 |            | Open   |            |        | 🖋 ed | lit             |               |   |
|   | _    | 0                    | -                                               |                              |                           |               |       |            |              |            |            |        |            |        | x de | lete<br>nlicate |               |   |
|   | F    | abio.Di.Nisio        |                                                 |                              |                           |               |       |            |              |            |            |        |            |        | 📩 ex | port            |               |   |
|   | 7    | Actions              |                                                 |                              |                           |               |       |            |              |            |            |        |            |        | 🔲 co | mpletion        |               |   |
|   | 5    | Actions              |                                                 |                              |                           |               |       |            |              |            |            |        |            |        |      |                 | _             |   |
|   | ad 1 | Horum                |                                                 |                              |                           |               |       |            |              |            |            |        |            |        |      |                 |               |   |
|   |      | Reports              |                                                 |                              |                           |               |       |            |              |            |            |        |            |        |      |                 |               |   |
|   | ~    | Admin                |                                                 |                              |                           |               |       |            |              |            |            |        |            |        |      |                 |               |   |
|   | ~    |                      |                                                 |                              |                           |               |       |            |              |            |            |        |            |        |      |                 |               |   |
|   |      |                      |                                                 |                              |                           |               |       |            |              |            |            |        |            |        |      |                 |               |   |
|   |      |                      |                                                 |                              |                           |               |       |            |              |            |            |        |            |        |      |                 |               |   |
|   |      |                      |                                                 |                              |                           |               |       |            |              |            |            |        |            |        |      |                 |               |   |
|   |      |                      |                                                 |                              |                           |               |       |            |              |            |            |        |            |        |      |                 |               |   |
|   |      |                      |                                                 |                              |                           |               |       |            |              |            |            |        |            |        |      |                 |               |   |
|   |      |                      |                                                 |                              |                           |               |       |            |              |            |            |        |            |        |      |                 |               |   |
|   |      |                      |                                                 |                              |                           |               |       |            |              |            |            |        |            |        |      |                 |               |   |
|   |      |                      |                                                 |                              |                           |               |       |            |              |            |            |        |            |        |      |                 |               |   |
|   |      |                      |                                                 |                              |                           |               |       |            |              |            |            |        |            |        |      |                 |               |   |
|   |      |                      |                                                 |                              |                           |               |       |            |              |            |            |        |            |        |      |                 |               |   |
|   |      |                      |                                                 |                              |                           |               |       |            |              |            |            |        |            |        |      |                 |               |   |
|   |      |                      |                                                 |                              |                           |               |       |            |              |            |            |        |            |        |      |                 |               |   |
|   |      |                      |                                                 |                              |                           |               |       |            |              |            |            |        |            |        |      |                 |               |   |
|   |      |                      |                                                 |                              |                           |               |       |            |              |            |            |        |            |        |      |                 |               |   |
|   |      |                      |                                                 |                              |                           |               |       |            |              |            |            |        |            |        |      |                 |               |   |
|   |      |                      |                                                 |                              |                           |               |       |            |              |            |            |        |            |        |      |                 |               |   |
| 9 | ex   | port_actions.xlsx    | •                                               |                              |                           |               |       |            |              |            |            |        |            |        |      | + Mostra tutt   | i i download, | × |
|   |      |                      |                                                 |                              |                           |               |       | <i>c</i> . |              |            |            |        |            |        |      |                 |               |   |
|   |      |                      |                                                 |                              |                           |               |       | tigu       | re 2.7       |            |            |        |            |        |      |                 |               |   |

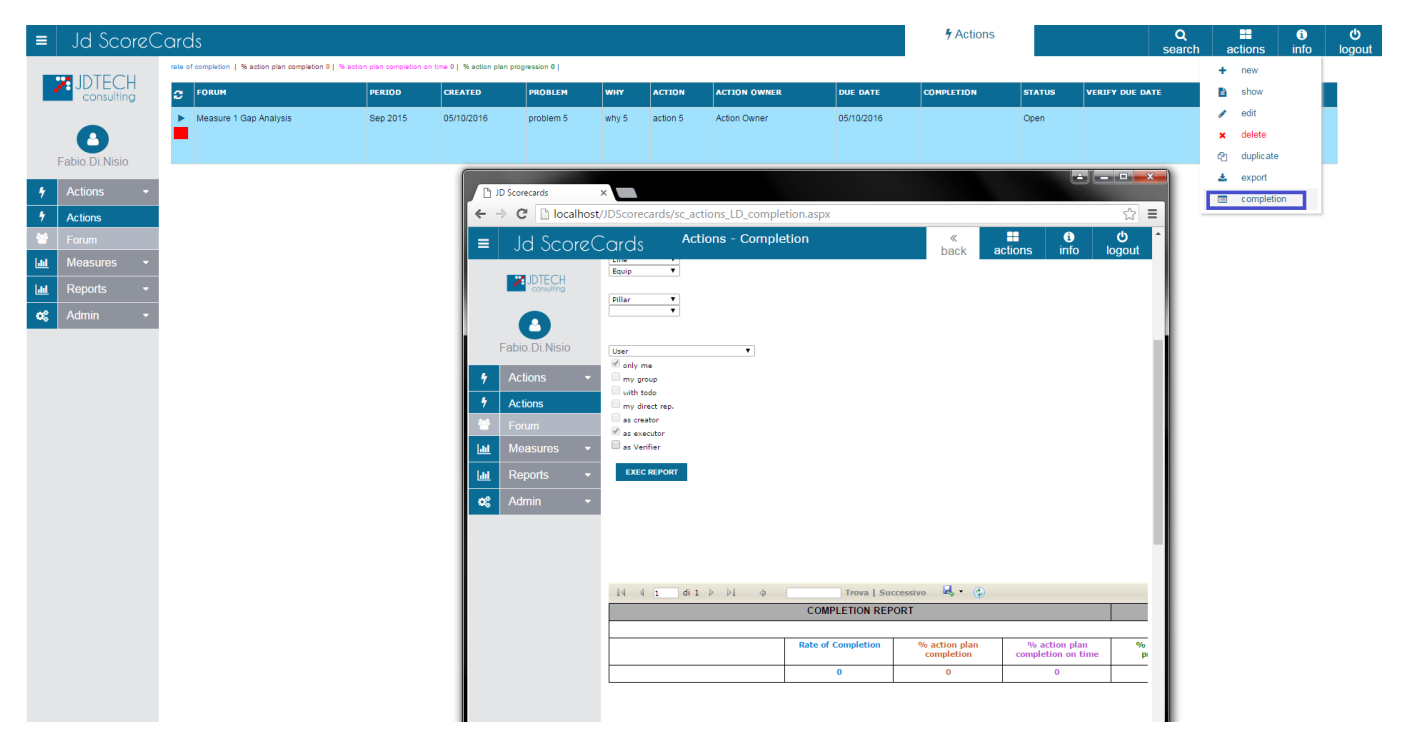

The **Completion button** (blue box) allow you to create a new report (See figure 2.8)

figure 2.8

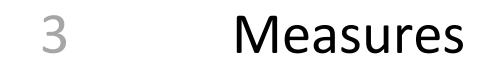

If you click on the **Measures button** (red box) you have access to two sub-menus (yellow and blue box) that allow management Measures shown in the table (white box). (See Figure 3.0)

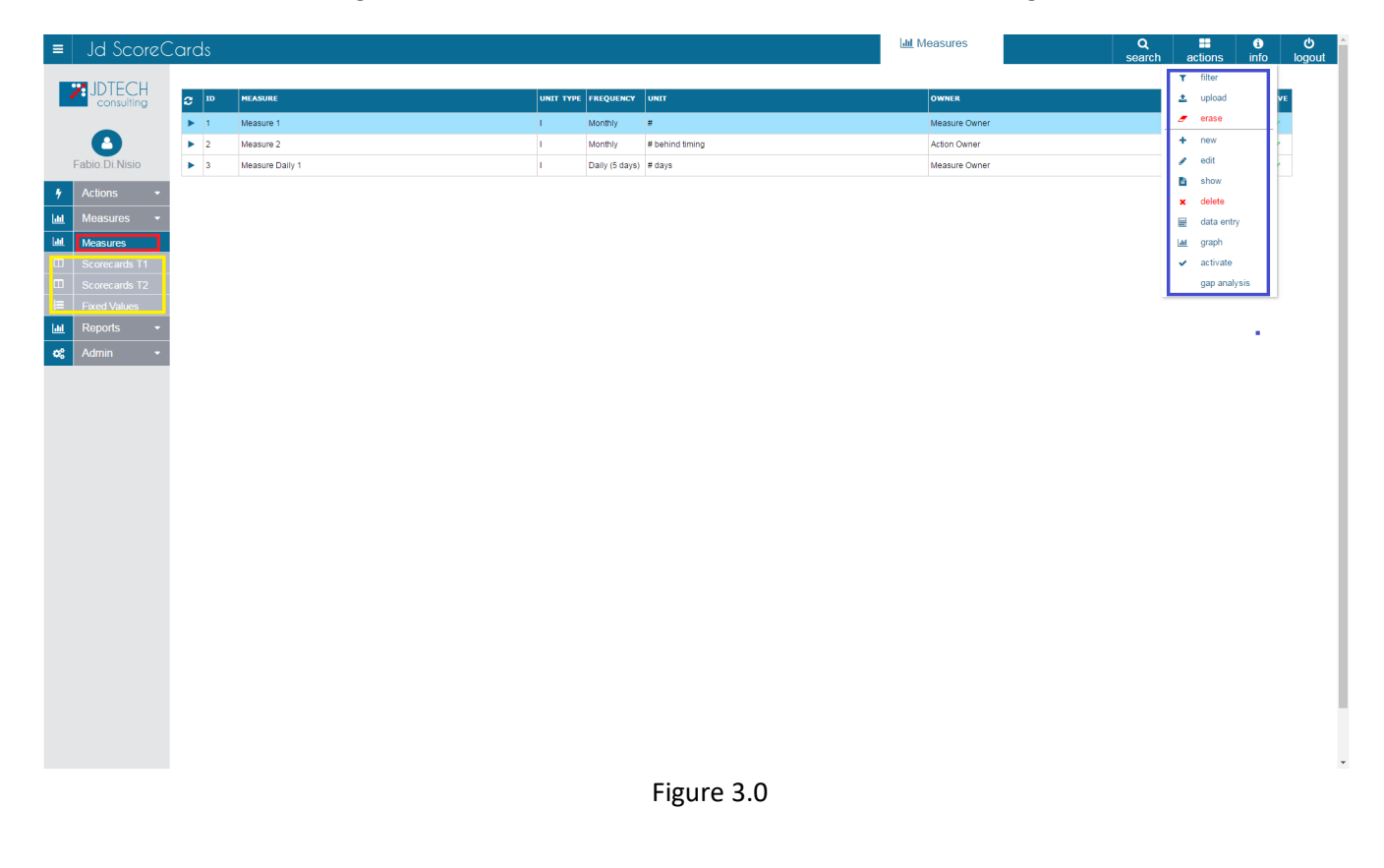

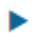

With this button you can select the measure's

With the **New button** (blue box) you can create new items that will be included in the table Measures. The compilation of all the fields determines the characteristics of the Measures. One important function is to be able to manually determine the math formula for calculating the Measures. (See figure 3.1)

| ≡     | Jd ScoreC      | Cards |                 |     |              |           |             |           |                |              |           |            |                | l <u>ad</u> N | leasures      |   | Q<br>search | actic        | ins in     | i)<br>Ifo | ථ<br>logout |
|-------|----------------|-------|-----------------|-----|--------------|-----------|-------------|-----------|----------------|--------------|-----------|------------|----------------|---------------|---------------|---|-------------|--------------|------------|-----------|-------------|
|       |                |       |                 |     |              |           |             |           |                |              |           |            |                |               |               |   |             | <b>▼</b> fil | er         |           |             |
|       |                | С 10  | MEASURE         |     |              |           |             | UNIT TYPE | FREQUENCY      | UNIT         |           |            |                |               | OWNER         |   |             | 🚨 up         | load       | VE        |             |
|       |                | ▶ 1   | Measure 1       |     |              |           |             | 1         | Monthly        | #            |           |            |                |               | Measure Owner |   |             | 🥭 er         | 350        | <u> </u>  |             |
|       | •              | ▶ 2   | Measure 2       |     |              |           |             | 1         | Monthly        | # behind tin | ming      |            |                |               | Action Owner  |   |             | + ne         | w          | · •       |             |
|       | Fabio.Di.Nisio | ▶ 3   | Measure Daily 1 |     |              |           |             | 1         | Daily (5 days) | ) # days     |           |            |                |               | Measure Owner |   |             | / ec         | it         |           |             |
| *     | Actions -      |       |                 |     |              |           |             |           |                |              |           |            |                | ÷             | - • ×         | 1 |             | 🖬 sr         | lete       |           |             |
| Lat   | Measures -     |       |                 | 0.0 | Scorecards   | ×         |             |           |                |              |           |            |                |               |               |   |             | 🗑 da         | ta entry   |           |             |
| Lad   | Measures       |       |                 | ← → | G 🛛 Io       | calhost/J | DScorecard  | s/sc_meas | ures_DL.asp:   | x?mode=0     | &id=-1    |            |                |               | 다.<br>        |   |             | Laat gr      | aph        |           |             |
|       | Scorecards T1  |       |                 | =   | Jd Sc        | oreC      | ards        | Mea       | asures - N     | ew           |           | ba         | ck actions     | info          | logout        |   |             | 🖌 ac         | tivate     |           |             |
|       | Scorecards T2  |       |                 |     |              |           |             |           |                |              |           |            |                |               |               |   |             | ga           | p analysis |           |             |
| l≡.   | Fixed Values   |       |                 |     | consulting   |           |             |           |                |              |           |            |                |               |               |   |             |              |            |           |             |
| Last. | Reports -      |       |                 |     |              |           |             |           |                |              |           | Fi         | ld Detail      |               |               |   |             |              |            |           |             |
| •\$   | Admin 👻        |       |                 | F   | abio.Di.Nisi | 0         | Measu       | ire Name  |                |              |           |            |                |               |               |   |             |              |            |           |             |
|       |                |       |                 |     | Actions      |           |             |           |                |              |           |            |                |               |               |   |             |              |            |           |             |
|       |                |       |                 | /   | Moncuror     |           |             |           |                |              |           |            | •              |               |               |   |             |              |            |           |             |
|       |                |       |                 |     | weasures     |           | Head Color  | #1        | - Spor         | #2           |           | #Desimele  | 3              | #4            | •             |   |             |              |            |           |             |
|       |                |       |                 |     | Measures     | Te        | BIM         | Yellow    | ▼ Spor         | it Actio     | on Owne * | Scale Min. |                | Group         |               |   |             |              |            |           |             |
|       |                |       |                 |     |              | T2        | Measure Typ | c I       | • Om           | ner          | ۲         | Scale Max. |                | Frequency     | •             |   |             |              |            |           |             |
|       |                |       |                 |     | Fixed Value  | s         |             |           |                |              | -         |            | Gan to Stratch |               |               |   |             |              |            |           |             |
|       |                |       |                 | [at | Reports      |           | Plant       | 00        |                |              | Com       | iment      |                |               |               |   |             |              |            |           |             |
|       |                |       |                 |     | Admin        | -         | Area        |           |                | •            |           |            |                |               |               |   |             |              |            |           |             |
|       |                |       |                 |     |              |           | Department  |           |                |              |           |            |                |               |               |   |             |              |            |           |             |
|       |                |       |                 |     |              |           | Line        |           |                | •            |           |            |                |               |               |   |             |              |            |           |             |
|       |                |       |                 |     |              |           | Team        |           |                | •            |           |            |                |               |               |   |             |              |            |           |             |
|       |                |       |                 |     |              |           | SWP         |           |                |              |           |            |                |               |               |   |             |              |            |           |             |
|       |                |       |                 |     |              |           |             |           |                |              |           |            |                |               |               |   |             |              |            |           |             |
|       |                |       |                 |     |              |           | Δ.          |           |                |              |           |            | ormula         |               |               |   |             |              |            |           |             |
|       |                |       |                 |     |              |           | Edit        | formula   |                |              |           |            |                |               |               | 1 |             |              |            |           |             |

figure 3.1

Through the **Edit button** (blue box) you can change the characteristics of the elements of the table. (See figure 3.2)

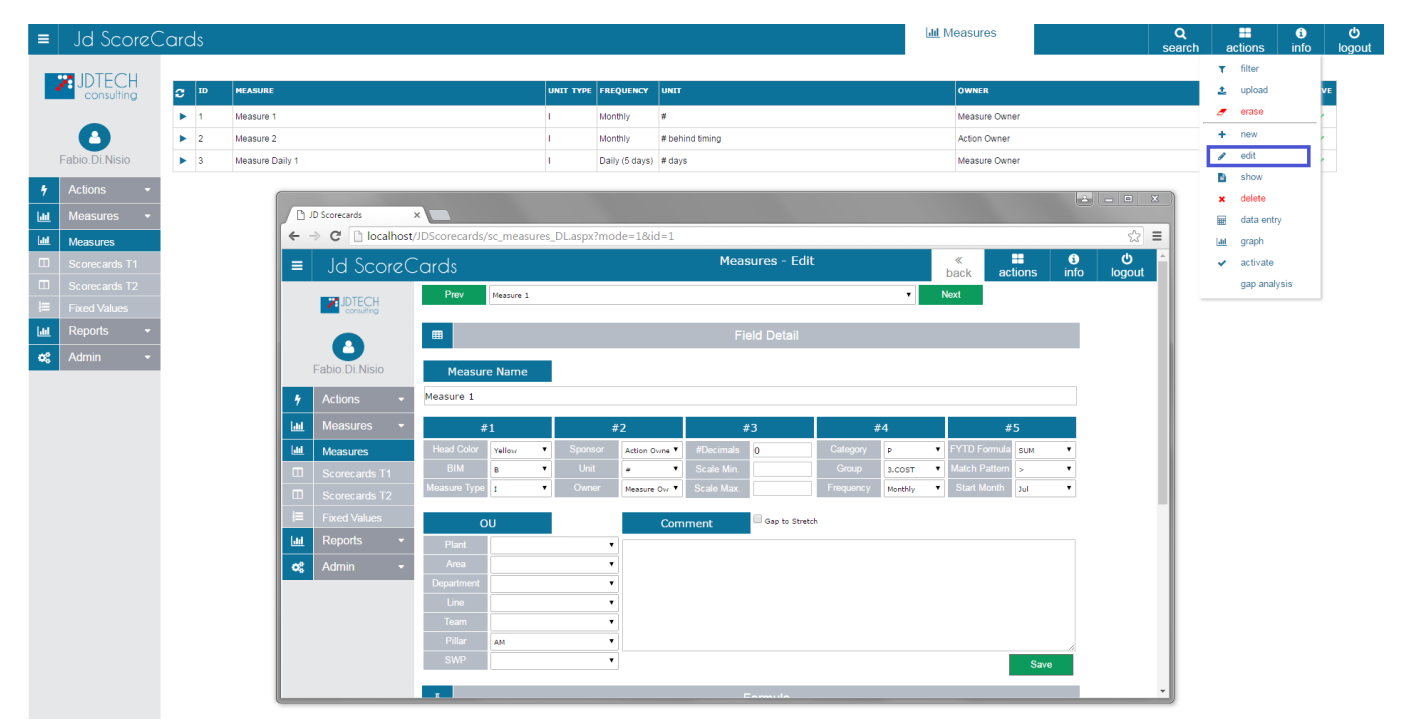

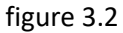

With the Show button (blue box) you can see all the information about the elements of the table. (See Figure

3.3)

| ∎ Jd ScoreC    | ards |                                 |                     |                |                              | 📶 Measures                       | Q<br>search | n a    | tions            | <b>ා</b> fo loge |
|----------------|------|---------------------------------|---------------------|----------------|------------------------------|----------------------------------|-------------|--------|------------------|------------------|
|                | С 10 | MEASURE                         | UNIT TYPE           | FREQUENCY      | UNIT                         | OWNER                            |             | т<br>± | filter<br>upload | VE               |
|                | ▶ 1  | Measure 1                       | I.                  | Monthly        | Ŧ                            | Measure Owner                    |             | _      | erase            |                  |
| •              | ▶ 2  | Measure 2                       | 1                   | Monthly        | # behind timing              | Action Owner                     |             | +      | new              |                  |
| Fabio.Di.Nisio | ▶ 3  | Measure Daily 1                 | I.                  | Daily (5 days) | # days                       | Measure Owner                    |             | ÷      | edit             | <b>- 1</b>       |
| Actions -      |      |                                 |                     |                |                              | <u></u>                          | ×           |        | snow             | - 1              |
| 🛚 Measures 👻   |      | D JD Scorecards ×               |                     |                |                              |                                  |             | â      | data entry       |                  |
| Measures       |      | ← → C Dicalhost/JDScorecards/sc | _measures_DL.aspx?n | node=2&id=     | 2                            | \$                               | =           | 144    | graph            |                  |
| Scorecards T1  |      | ■ Jd ScoreCards                 |                     |                | Measures - Show              | ≪                                | î.          | ~      | activate         |                  |
| Scorecards T2  |      | Prev M                          | easure 2            |                | •                            | Next                             |             |        | gap analysis     |                  |
| Fixed Values   |      | DI ECH<br>consulting            |                     |                |                              |                                  |             |        |                  |                  |
| Reports -      |      |                                 |                     |                |                              |                                  |             |        |                  |                  |
| 💲 Admin 👻      |      | Eabio Di Nisio                  | 1                   |                |                              |                                  |             |        |                  |                  |
|                |      | Measure Measure                 | Name                |                |                              |                                  |             |        |                  |                  |
|                |      | Actions      Measure 2          |                     |                |                              |                                  |             |        |                  |                  |
|                |      | Measures - #1                   |                     | #2             | #3 #4                        | #5                               |             |        |                  |                  |
|                |      | Head Color G                    | reen 🔻 Sponsor      | Scorecards     | #Decimals     Category     c | FYTD Formula SUM                 |             |        |                  |                  |
|                |      | Scorecards T1     BIM     I     | Unit                | # behind tir   | Scale Min. Group             | Match Pattern <      Start Marth |             |        |                  |                  |
|                |      | Scorecards T2                   | • Owner             | Action Owne    | Scale Max. Prequency Monthly | Start Morith Jul                 | - N         |        |                  |                  |
|                |      | Fixed Values OU                 |                     | С              | omment Gap to Stretch        |                                  |             |        |                  |                  |
|                |      | Reports - Plant                 |                     | ▼ prova        |                              |                                  |             |        |                  |                  |
|                |      | Admin - Area                    |                     | •              |                              |                                  |             |        |                  |                  |
|                |      | Department                      |                     | -              |                              |                                  |             |        |                  |                  |
|                |      | Team                            |                     | •              |                              |                                  |             |        |                  |                  |
|                |      | Pillar                          |                     | •              |                              |                                  |             |        |                  |                  |
|                |      | SWP                             |                     | •              |                              |                                  |             |        |                  |                  |
|                |      |                                 |                     |                | -                            |                                  |             |        |                  |                  |

Figure 3.3

With the **Delete button** (blue box) you can delete the selected items. (See figure 3.4)

| ≡    | Jd ScoreC            | Cards       |                                              |            |                |                   | Lill Measures            | Q<br>search | ac       | tions      | info | ථ<br>logout |
|------|----------------------|-------------|----------------------------------------------|------------|----------------|-------------------|--------------------------|-------------|----------|------------|------|-------------|
|      |                      |             |                                              |            |                |                   |                          |             | τ        | filter     |      |             |
| -    |                      | <b>C</b> 10 | MEASURE                                      | UNIT TYPE  | FREQUENCY      | UNIT              | OWNER                    |             | <u>*</u> | upload     | vi   | E           |
|      |                      | ▶ 1         | Measure 1                                    | I.         | Monthly        | #                 | Measure Owner            |             | 9        | erase      |      |             |
|      | •                    | ▶ 2         | Measure 2                                    | I.         | Monthly        | # behind timing   | Action Owner             |             | +        | new        | 1    |             |
| 1    | abio.Di.Nisio        | ▶ 3         | Measure Daily 1                              | 1          | Daily (5 days) | # days            | Measure Owner            |             | 6        | show       |      |             |
| •    |                      |             |                                              |            |                |                   | ×                        |             | ×        | delete     | 71   |             |
| Last | Measures -           |             | D D Scorecards ×                             |            | 2 4            | 2014 2            | - 1.                     |             |          | data entry | - 1  |             |
| 1    | Measures             |             | ← → C □ localhost/JDScorecards/sc_measures_L | JL_delete. | .aspx?mode=    | =38(1d=3          |                          |             | Lat      | graph      |      |             |
|      |                      |             | ■ Jd ScoreCards                              |            |                | Measures - Delete | back actions info logout |             | ~        | activate   |      |             |
|      |                      |             | Measure Name<br>Measure Daily 1              |            |                |                   |                          |             |          | gap analys | is   |             |
| ļ≣.  | Fixed Values         |             | Linked Scorecards                            |            |                |                   |                          |             |          |            |      |             |
| ш    | Reports <del>-</del> |             |                                              |            |                |                   |                          |             |          |            |      |             |
| •8   | Admin -              |             | Fabio.Di.Nisio                               |            |                |                   |                          |             |          |            |      |             |
|      |                      |             | f Actions                                    |            |                |                   |                          |             |          |            |      |             |
|      |                      |             | Linked Measures                              | Measure Na | ame            |                   |                          |             |          |            |      |             |
|      |                      |             |                                              |            |                |                   |                          |             |          |            |      |             |
|      |                      |             | Scorecards T1                                |            |                |                   |                          |             |          |            |      |             |
|      |                      |             | Scorecards T2                                |            |                |                   |                          |             |          |            |      |             |
|      |                      |             | E Fixed Values                               |            |                |                   |                          |             |          |            |      |             |
|      |                      |             | 📶 Reports 👻                                  |            |                |                   |                          |             |          |            |      |             |
|      |                      |             | 😪 Admin 👻                                    |            |                |                   |                          |             |          |            |      |             |
|      |                      |             |                                              |            |                |                   |                          |             |          |            |      |             |
|      |                      |             |                                              |            |                |                   |                          |             |          |            |      |             |
|      |                      |             |                                              |            |                |                   |                          |             |          |            |      |             |
|      |                      |             |                                              |            |                |                   |                          |             |          |            |      |             |
|      |                      |             |                                              |            |                |                   |                          |             |          |            |      |             |
|      |                      |             |                                              |            |                |                   |                          |             |          |            |      |             |

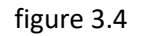

With the function **Data Entry** (blue box) you can enter values Meausures related to a specific period (**date**, **Actuals, Glide Path Stretch Patch**). (See figure 3.5)

| ≡        | Jd ScoreC      | ards  |                    |                            |             |                |                  | ես                                 | Measures      |             | Q<br>search | ac     | ions i       | i)<br>nfo lo | <b>ሪ</b><br>gout |
|----------|----------------|-------|--------------------|----------------------------|-------------|----------------|------------------|------------------------------------|---------------|-------------|-------------|--------|--------------|--------------|------------------|
|          | JDTECH         |       | MEASURE            |                            | UNIT TYPE   | FREQUENCY      | UNTT             |                                    | OWNER         |             |             | T<br>± | filter       | VE           |                  |
|          | Consulting     | • ··· |                    |                            |             |                |                  |                                    |               |             |             | -      | oraeo        |              |                  |
|          |                | ▶ 1   | Measure 1          |                            | 1           | Monthly        | #                |                                    | Measure Owner |             |             |        | 61036        |              |                  |
|          | •              | ▶ 2   | Measure 2          |                            | 1           | Monthly        | # behind timing  |                                    | Action Owner  |             |             | +      | new          | · .          |                  |
|          | Fabio.Di.Nisio | ▶ 3   | Measure Daily 1    |                            | 1           | Daily (5 days) | # days           |                                    | Measure Owner |             |             | ø      | edit         |              |                  |
| 4        | Actions -      |       |                    |                            |             |                |                  |                                    |               |             |             |        | show         |              |                  |
| ·        |                |       | (                  |                            |             |                |                  |                                    |               |             | 0           | ×      | delete       | _            |                  |
| <u>.</u> | Measures -     |       | D JD Scorecards    |                            |             |                |                  |                                    |               |             |             |        | data entry   |              |                  |
| Luil.    | Measures       |       | ← → C D localhost/ | IDScorecards/sc measure da | ata entrvia | spx?id=2       |                  |                                    |               | <> =        |             | ad     | graph        |              |                  |
|          | Scorecards T1  |       |                    |                            |             | -              | M                | he Perturn                         |               |             |             | ~      | activate     |              |                  |
|          | Scorecards T2  |       | I ≡   Jd ScoreC    | ards                       |             |                | measures - Da    | b b                                | ack actions   | info logout |             |        | gap analysis |              |                  |
| 1        | Fixed Values   |       | THE DECU           | Prev Measure 2             |             |                |                  | × N                                | vt            |             | · ·         |        |              |              |                  |
| Jai      | Reports -      |       |                    | meddare 2                  |             |                |                  |                                    |               |             |             |        |              |              |                  |
|          | Admin -        |       |                    |                            |             |                | Measure 2        |                                    |               |             |             |        |              |              |                  |
| 96       | Aumin          |       |                    |                            |             |                |                  |                                    |               |             |             |        |              |              |                  |
|          |                |       | Fabio.Di.Nisio     |                            |             |                |                  |                                    |               |             |             |        |              |              |                  |
|          |                |       | 4 Actions -        |                            |             |                |                  |                                    |               |             |             |        |              |              |                  |
|          |                |       |                    | Fiscal Year                |             |                |                  |                                    |               |             |             |        |              |              |                  |
|          |                |       | Measures -         | 2015-2016 •                |             |                |                  |                                    |               |             |             |        |              |              |                  |
|          |                |       | Measures           |                            | Actuals     | Glide Pa       | ith Stretch Path |                                    |               |             |             |        |              |              |                  |
|          |                |       | Scorecards T1      | July                       | 100         | 20             | 50               | From Date To Date                  |               |             |             |        |              |              |                  |
|          |                |       | Scorecards T2      | September                  | 10          | 30             |                  | 06/08/2016                         |               |             |             |        |              |              |                  |
|          |                |       | E Fixed Values     | October                    | 10          | 30             | 50               | Download                           |               |             |             |        |              |              |                  |
|          |                |       | Lit Deports -      | November                   | 10          | 30             | 50               |                                    |               |             |             |        |              |              |                  |
|          |                |       | Reports +          | December                   | 10          | 30             | 50               |                                    |               |             |             |        |              |              |                  |
|          |                |       | 😽 🗘 🔿              | January                    | 10          | 30             | 50               | Scegi file Nessun file selezionato |               |             |             |        |              |              |                  |
|          |                |       |                    | February                   | 10          | 30             | 50               | Televal.                           |               |             |             |        |              |              |                  |
|          |                |       |                    | March                      | 10          | 30             | 50               | Upload                             |               |             |             |        |              |              |                  |
|          |                |       |                    | April                      |             |                |                  |                                    |               |             |             |        |              |              |                  |
|          |                |       |                    | Мау                        |             |                |                  |                                    |               |             |             |        |              |              |                  |
|          |                |       | ()                 | luno                       |             |                |                  |                                    |               |             | U .         |        |              |              |                  |

The command Graph (blue box) shows the values and Measures of information through a Graph. (See figure 3.6)

| ≡ Jd Score                                                             | eCards     |                                                                                                    |                                                                                                    |                                                                                                    |                                                                                                  | Lill Measures                                       | Q<br>search | actions                                                         | info | <b>්</b><br>logout |
|------------------------------------------------------------------------|------------|----------------------------------------------------------------------------------------------------|----------------------------------------------------------------------------------------------------|----------------------------------------------------------------------------------------------------|--------------------------------------------------------------------------------------------------|-----------------------------------------------------|-------------|-----------------------------------------------------------------|------|--------------------|
|                                                                        | C ™<br>► 1 | MEASURE<br>Measure 1                                                                                                    | UNIT TY                                                                                                    | PE FREQUENCY<br>Monthly                                                                                                    | UNIT                                                                                             | OWNER<br>Measure Owner                              |             | <ul> <li>▼ filter</li> <li>▲ upload</li> <li>✓ erase</li> </ul> | Ve   | E                  |
| Fabio.Di.Nisio                                                         | ► 2<br>► 3 | Measure 2<br>Measure Daily 1                                                                                                    | 1                                                                                                    | Monthly<br>Daily (5 days)                                                                                                    | # behind timing<br># days                                                                        | Action Owner<br>Measure Owner                       |             | + new<br>≁ edit                                                 |      |                    |
| Actions     Actions     Measures     Measures     Scorecards T1        | •          | <ul> <li>D Scorecards x</li> <li>← ⇒ C</li> <li>□ localhost/JD</li> </ul>                                                                                                    | Scorecards/sc_measures_graph.aspx                                                                                    | ?id=2                                                                                                    |                                                                                                  | <ul> <li>■ - • ×</li> <li>☆ =</li> </ul>            |             |                                                                 | ,    |                    |
| Scorecards T2     Scorecards T2     Fixed Values     Reports     Admin | •          | Jd ScoreCo                                                                                                    | Prev Masure 2                                                                                                    |                                                                                                    | Measures - Graph                                                                                 | ≪ <b>≣</b> O O A                                    |             | gap anal                                                        | vsis |                    |
|                                                                        |            | Fabio. Di Nisio       1     Actions       1     Measures       2     Scorec.ards 11       3     Scorec.ards 12       1     Fixed Values       1     Reports       2     Admin | Fiscal Year Show Str.<br>2015-2016 • Even Co<br>14 4 1 di 2 > Pi + C<br>200<br>200<br>50<br>150<br>150<br>100<br>100 | Atch Path with with a spin strain of the spin strain of the spin strai | h linked Measures 2 gap analysis 2 with values (Successive 4 • • • • • • • • • • • • • • • • • • | Owner : Action Duner     Sponsor : Scorecards Duner |             |                                                                 |      |                    |

Figure 3.6

Ltd Measures 6 ڻ امروبيا ..... **JDTECH** 1 uplo 0 ► 2 ► 3 Measure 2 # t Action Owne edit Measure Daily 1 Daily (5 days) # days Measure Owner B shou 📄 data e localhost dice: m to Activate M OK Annulla gap analy

The Activate button (blue box) allows you to activate the measures selected in the table. (See Figure 3.7)

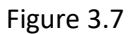

#### The Gap analysis button (blue box) (See figure 3.8)

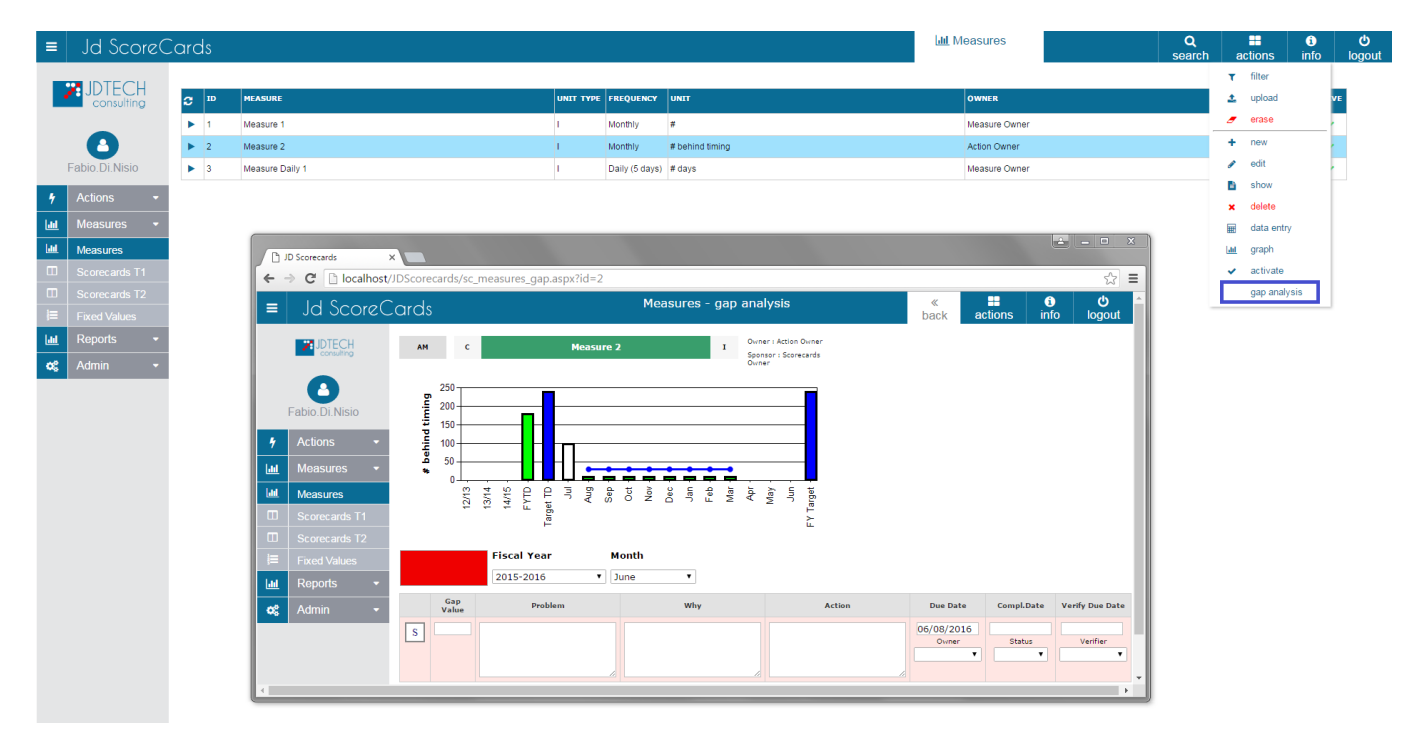

Figure 3.8

| ■ Jd ScoreCards                                                                                                    | S                                                                                                    |                                                                                                    |                   |                                                                                                    |                                | <u>Ш</u> Ме                                                                  | easures                                                  | Q<br>search                                                    | actions                                                                                                    | info                          | <b>්</b><br>logou |
|----------------------------------------------------------------------------------------------------|----------------------------------------------------------------------------------------------------|----------------------------------------------------------------------------------------------------|-------------------|----------------------------------------------------------------------------------------------------|--------------------------------|------------------------------------------------------------------------------|----------------------------------------------------------|----------------------------------------------------------------|----------------------------------------------------------------------------------------------------|-------------------------------|-------------------|
|                                                                                                    | Filter No filter                                                                                                   |                                                                                                    |                   |                                                                                                    |                                |                                                                              |                                                          |                                                                | <ul> <li>▼ filter</li> <li>▲ upload</li> <li>✓ erase</li> </ul>                                                                         |                               |                   |
| Fabio Di Nisio       Actions       Measures       Scorecards T1       Scorecards T2       Fixed Values       Reports | Areas                                                                                                    | Departments           •           •           •           •           •           •           •           •           •           •           •           •           •           •           •           •           •           •           •           •           •           •           •           •           •           •           •           •           •           •           •           •           •           •           •           •           •           •           •           •           •           •           •           •           •           •           •           •           •           •           •           • <td< th=""><th>Lines</th><th>Teams  Teams  Other  Al (MAC)  Al (Al)  Anual  Active  Calculated  Incrive  Measure Name</th><th>UniType<br/>OUTPUT<br/>INPROCESS</th><th>Owner<br/>Action Owner<br/>Fabio Di Nisio<br/>Measure Owner<br/>Scorecards Owner</th><th>Category C C D D M P O O O O O O O O O O O O O O O O O O</th><th>Croup<br/>1 PRODUCTIO<br/>2 QUALITY<br/>3 COST<br/>4 DELIVERY<br/>*</th><th><ul> <li>new</li> <li>edit</li> <li>show</li> <li>delete</li> <li>data ent</li> <li>graph</li> <li>activate</li> <li>gap ana</li> </ul></th><th>ry<br/>ysis</th><th></th></td<> | Lines             | Teams  Teams  Other  Al (MAC)  Al (Al)  Anual  Active  Calculated  Incrive  Measure Name                                                                            | UniType<br>OUTPUT<br>INPROCESS | Owner<br>Action Owner<br>Fabio Di Nisio<br>Measure Owner<br>Scorecards Owner | Category C C D D M P O O O O O O O O O O O O O O O O O O | Croup<br>1 PRODUCTIO<br>2 QUALITY<br>3 COST<br>4 DELIVERY<br>* | <ul> <li>new</li> <li>edit</li> <li>show</li> <li>delete</li> <li>data ent</li> <li>graph</li> <li>activate</li> <li>gap ana</li> </ul> | ry<br>ysis                    |                   |
|                                                                                                    | ID         MEASURE           1         Measure 1           2         Measure 2           3         Measure Daily 1 |                                                                                                    | 0N<br>1<br>1<br>1 | IT TYPE         FAREQUENCE         UNIT           Monthly         I           Monthly         I           Monthly         I           Daily (5 days)         I days | tming                          |                                                                              | OWNER<br>Measure Owner<br>Measure Owner                  |                                                                |                                                                                                    | H ACTIVE<br>B ~<br>I ~<br>M ~ |                   |

The Filter button (the blue box) allows you to insert the filter elements of the table. (See figure 3.9)

Figure 3.9

The Upload button (blue box) allows you to upload from an Excel format the measures. (See figure 3.10)

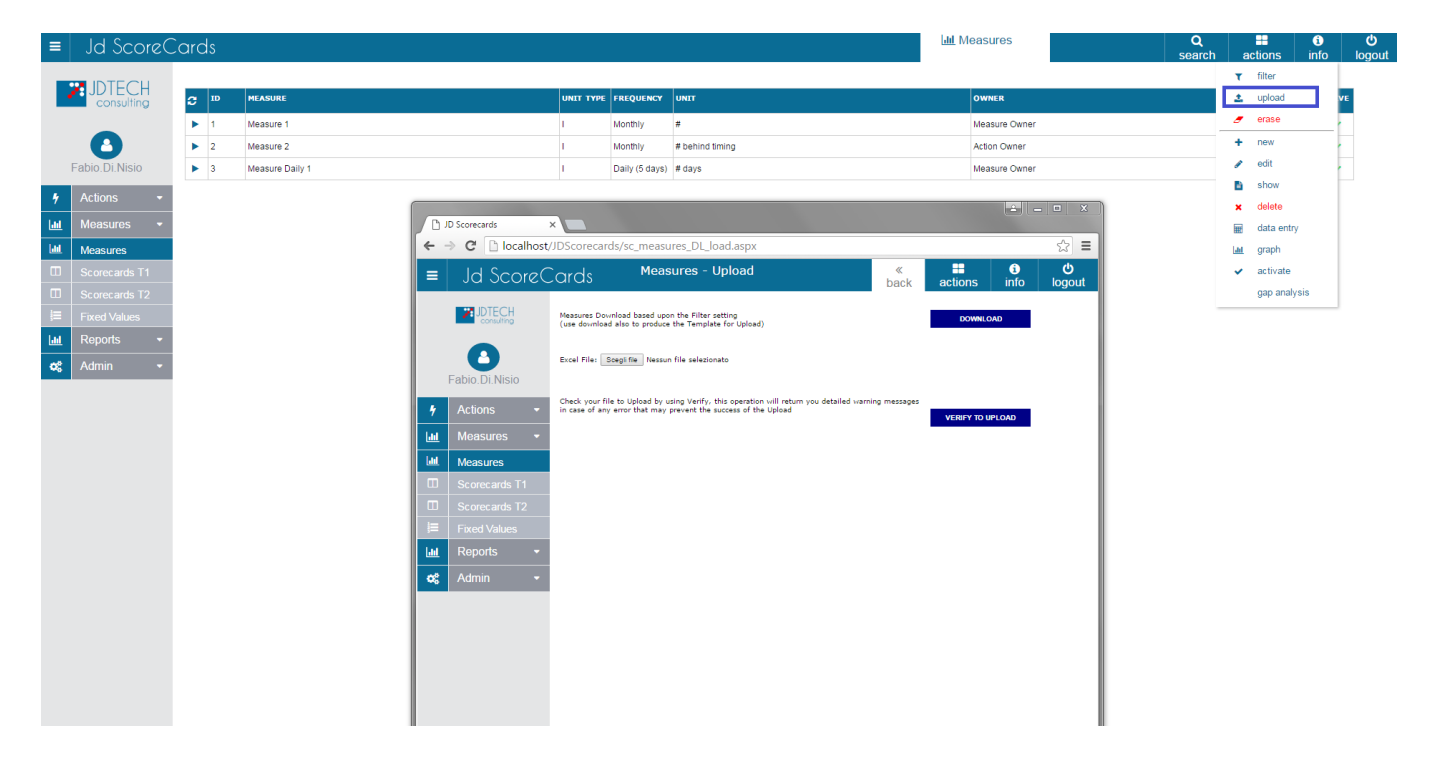

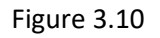

# The Erase button (blue box) allows you to erase a set of Measures by uploading a list of Measure ID's. (See figure 3.11)

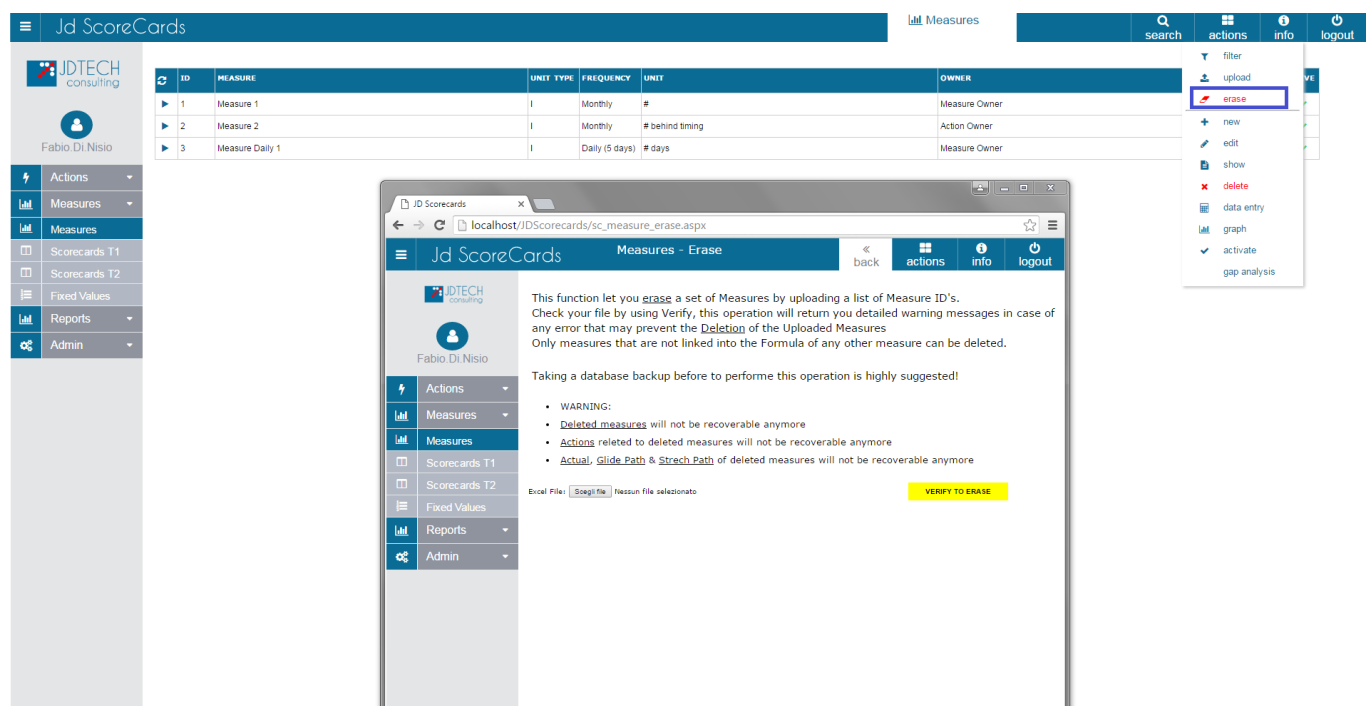

Figure 3.11

### 4 Scorecards

If you click on the **Measures button** (red box) you have access to two sub-menus (yellow and blue box) that allow management Scorecards shown in the table (white box). (See Figure 4.1)

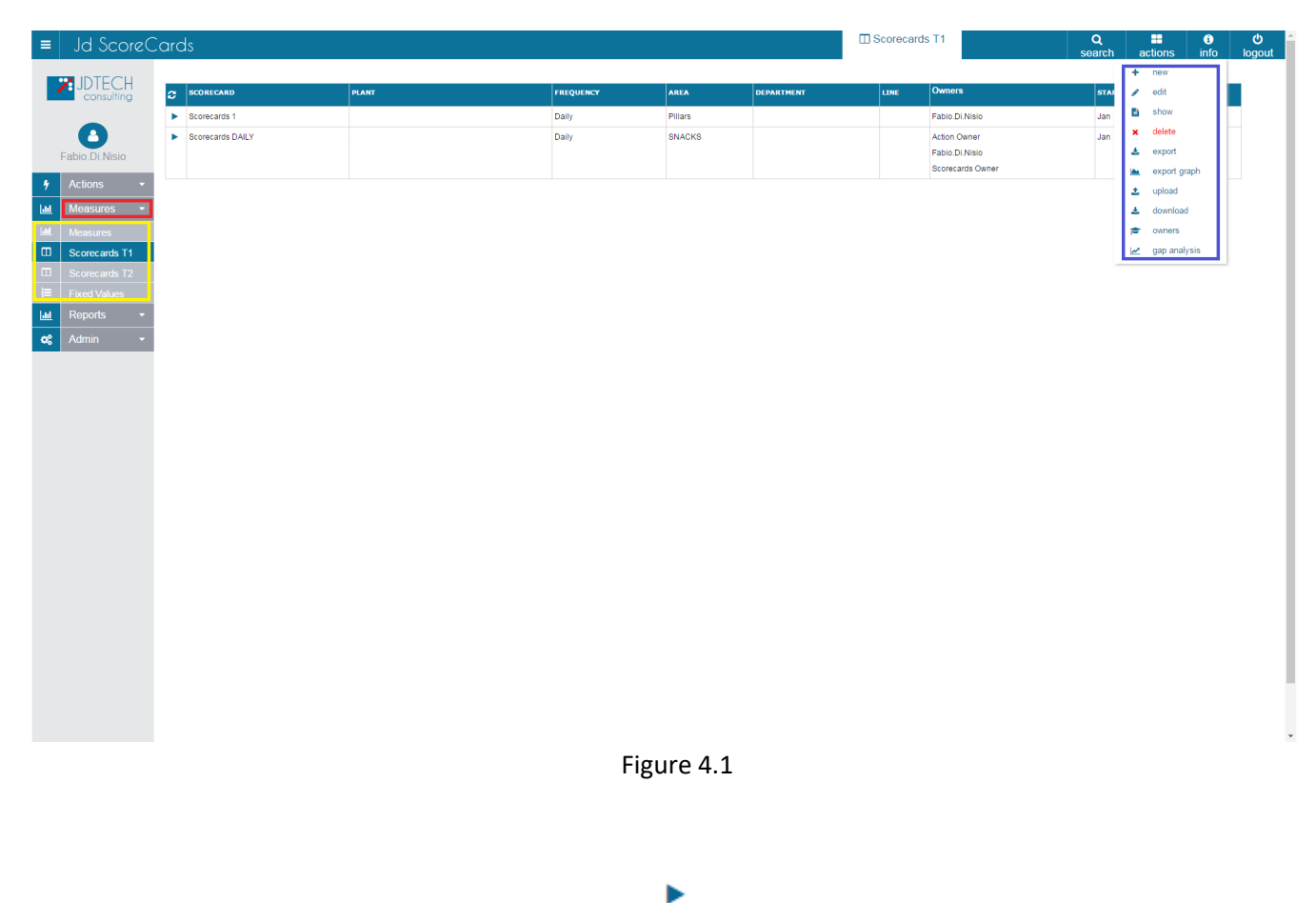

With this button you can select the scorecard's

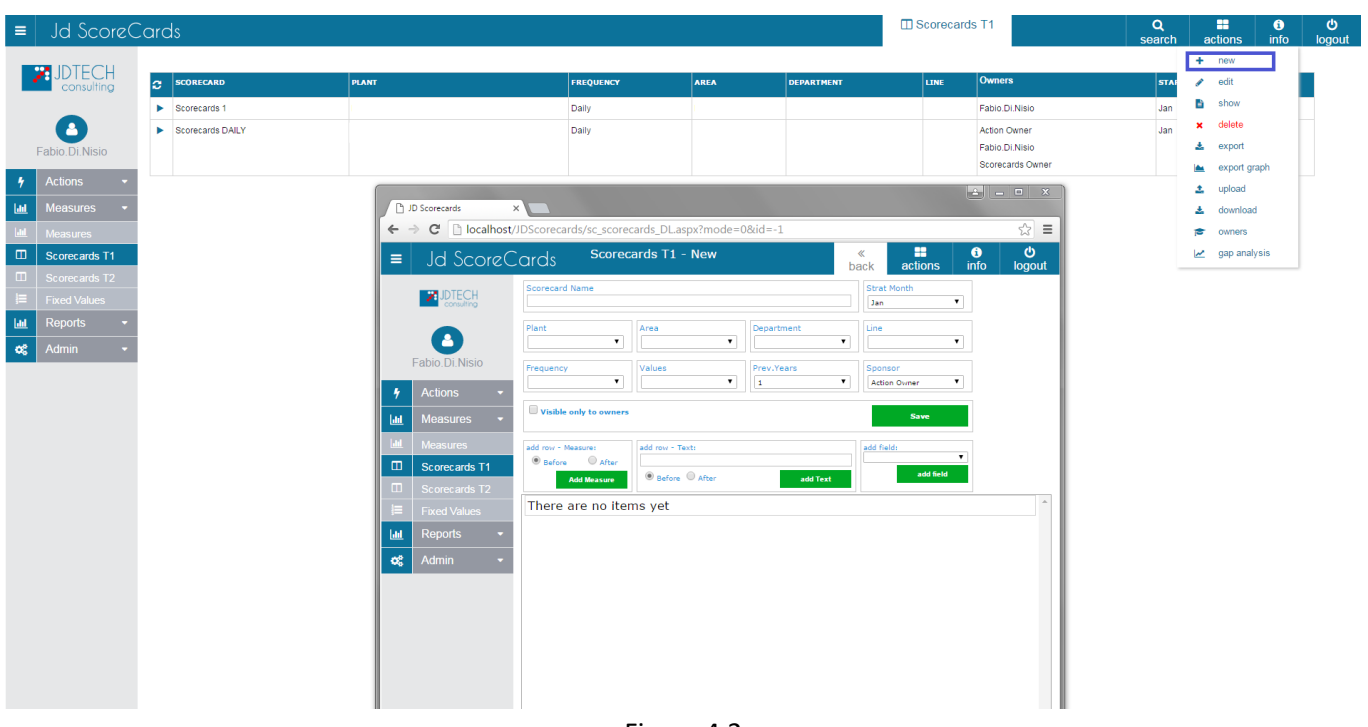

The New button (blue box) allows the insertion of new elements on the table. (See figure 4.2)

Figure 4.2

The Edit command (blue box) allows you to change elements of the table. (See Figure 4.3)

| ≡      | Jd ScoreC          | Card | ds                        |       |                     |                     |                         |                 |            | Corecard Scorecard | ds T1            | Q<br>search | a        | ctions       | info | <b>ථ</b><br>logout |
|--------|--------------------|------|---------------------------|-------|---------------------|---------------------|-------------------------|-----------------|------------|--------------------|------------------|-------------|----------|--------------|------|--------------------|
|        | JDTECH             | -    |                           |       |                     |                     |                         |                 | 1          |                    | Ownore           |             | +        | new          |      |                    |
|        | consulting         | 8    | SCORECARD<br>Scorecards 1 | PLANT |                     |                     | FREQUENCY               | AREA            | DEPARTMENT | LINE               | Eshio Di Nisio   | STA         |          | show         | - 1  |                    |
|        |                    |      | Scorecards DAILY          |       |                     |                     | Daily                   |                 |            |                    | Action Owner     | Jan         | ×        | delete       | -    |                    |
|        | Fabio.Di.Nisio     |      |                           |       |                     |                     |                         |                 |            |                    | Fabio.Di.Nisio   |             | *        | export       |      |                    |
|        | 0-1                |      |                           |       |                     |                     |                         |                 |            |                    | Scorecards Owner |             |          | export graph |      |                    |
| 7      | Actions -          |      |                           | ſ     |                     |                     | 1000                    |                 |            |                    | <u> − − ×</u>    |             | <u>*</u> | upload       |      |                    |
| Last.  | Measures -         |      |                           |       | D JD Scorecards ×   |                     |                         |                 |            |                    |                  |             | *        | download     |      |                    |
|        | Measures           |      |                           | - 1   | ← → C localhost/JDS | coreca              | rds/sc_scorecards_DL.as | px?mode=18iid=2 |            |                    |                  |             | 1        | owners       |      |                    |
|        | Scorecards T1      |      |                           |       | = 🛛 Jd ScoreCar     | rds                 | Scorecards T1 -         | Edit            | «<br>back  | actions            | info logout      |             | 2        | gap analysis |      |                    |
| <br>}≡ | Fixed Values       |      |                           | - 1   | JDTECH S            | corecard<br>Scoreca | Name<br>rds DAILY       |                 | Strat      | : Month            |                  |             |          |              |      |                    |
| lad    | Reports -          |      |                           | _     |                     | lant                | 4.000                   | Departs         | ant line   |                    |                  |             |          |              |      |                    |
| 02     | Admin <del>-</del> |      |                           | - 1   |                     | ianc                | • Area                  | • Departi       | • Cille    | ۲                  |                  |             |          |              |      |                    |
|        |                    |      |                           | - 1   | Fabio.Di.Nisio      | requency            | Values                  | Prev.Ye         | ars Spor   | isor               |                  |             |          |              |      |                    |
|        |                    |      |                           | - 1   | 🖌 Actions 👻         | Daily               | •                       | ▼ 3             | ▼ Acti     | on Owner 🔻         |                  |             |          |              |      |                    |
|        |                    |      |                           | - 1   | 🔟 Measures 👻        | Visible             | only to owners          |                 |            | Save               |                  |             |          |              |      |                    |
|        |                    |      |                           | _     | Measures ad         | dd row - I          | Measure: add row - Te   | di .            | add fi     | eldı               |                  |             |          |              |      |                    |
|        |                    |      |                           | _     | Scorecards T1       | Before              | After                   |                 |            | add field          |                  |             |          |              |      |                    |
|        |                    |      |                           | _     | Scorecards T2       |                     | Add Measure             | - Alter         | add lext   |                    |                  |             |          |              |      |                    |
|        |                    |      |                           | _     | I≡ Fixed Values     | here                | are no items yet        |                 |            |                    |                  |             |          |              |      |                    |
|        |                    |      |                           | _     | 🔟 Reports 👻         |                     |                         |                 |            |                    |                  |             |          |              |      |                    |
|        |                    |      |                           | _     | 😋 Admin 👻           |                     |                         |                 |            |                    |                  |             |          |              |      |                    |
|        |                    |      |                           | - 1   |                     |                     |                         |                 |            |                    |                  |             |          |              |      |                    |
|        |                    |      |                           | _     |                     |                     |                         |                 |            |                    |                  |             |          |              |      |                    |
|        |                    |      |                           | _ 1   |                     |                     |                         |                 |            |                    |                  |             |          |              |      |                    |
|        |                    |      |                           |       |                     |                     |                         |                 |            |                    |                  |             |          |              |      |                    |
|        |                    |      |                           | - 1   |                     |                     |                         |                 |            |                    |                  |             |          |              |      |                    |
|        |                    |      |                           |       |                     |                     |                         |                 |            |                    |                  |             |          |              |      |                    |

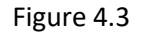

Through the command **Show** (blue box) you have access to a window where you can read the information of table elements. (See figure 4.4)

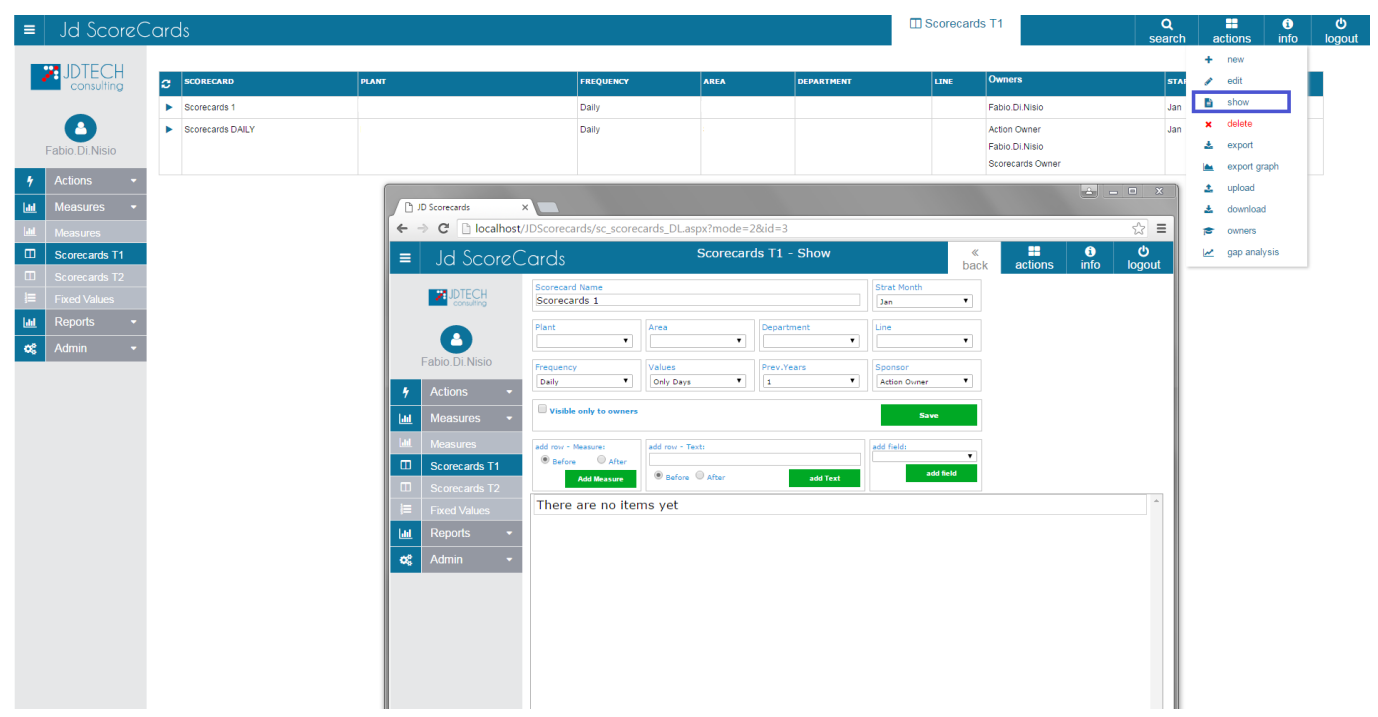

Figure 4.4

The **Delete button** (blue box) allows you to delete selected items from the table. (See Figure 4.5)

| ≡   | Jd ScoreC          | ards          |             | localhost dice: ×   | Scorecards T1 |                | Q      | actions     | info | ڻ<br>اorout |   |
|-----|--------------------|---------------|-------------|---------------------|---------------|----------------|--------|-------------|------|-------------|---|
|     |                    |               |             | SUCCESS:            |               |                | Sourch | + new       |      | logout      |   |
|     |                    | C SCORECARD   | PLANT FREQU | Scorecards deleted! | ENT LINE      | Owners         | s      | 🖋 edit      | - 1  |             |   |
|     |                    | Scorecard 2   | -1          |                     |               | Fabio.DI.Nisio | Ji     | show        | - 1  |             |   |
|     |                    | Scorecards 1  | Daily       | ОК                  |               | Fabio.Di.Nisio | Ji     | × delete    |      |             |   |
|     | Fabio.Di.Nisio     | Scorecards 14 | -1          |                     |               | Fabio.Di.Nisio | Ji     | 🛓 export    |      |             |   |
|     | Astissa -          |               |             |                     |               |                |        | 📥 export gr | aph  |             |   |
| 7   | Actions •          |               |             |                     |               |                |        | 🚨 upload    |      |             |   |
| ш   | Measures -         |               |             |                     |               |                |        | 🛓 download  |      |             |   |
| 111 | Measures           |               |             |                     |               |                |        | r owners    |      |             |   |
|     | Scorecards T1      |               |             |                     |               |                |        | 🗠 gap anal  | sis  |             |   |
|     | Scorecards T2      |               |             |                     |               |                |        |             |      |             |   |
| i≡  | Fixed Values       |               |             |                     |               |                |        |             |      |             |   |
| ш   | Reports -          |               |             |                     |               |                |        |             |      |             |   |
| o\$ | Admin <del>-</del> |               |             |                     |               |                |        |             |      |             |   |
|     |                    |               |             |                     |               |                |        |             |      |             |   |
|     |                    |               |             |                     |               |                |        |             |      |             |   |
|     |                    |               |             |                     |               |                |        |             |      |             |   |
|     |                    |               |             |                     |               |                |        |             |      |             |   |
|     |                    |               |             |                     |               |                |        |             |      |             |   |
|     |                    |               |             |                     |               |                |        |             |      |             |   |
|     |                    |               |             |                     |               |                |        |             |      |             |   |
|     |                    |               |             |                     |               |                |        |             |      |             |   |
|     |                    |               |             |                     |               |                |        |             |      |             |   |
|     |                    |               |             |                     |               |                |        |             |      |             |   |
|     |                    |               |             |                     |               |                |        |             |      |             |   |
|     |                    |               |             |                     |               |                |        |             |      |             |   |
|     |                    |               |             |                     |               |                |        |             |      |             |   |
|     |                    |               |             |                     |               |                |        |             |      |             |   |
|     |                    |               |             |                     |               |                |        |             |      |             |   |
|     |                    |               |             |                     |               |                |        |             |      |             |   |
|     |                    |               |             |                     |               |                |        |             |      |             | Î |
|     |                    |               |             |                     |               |                |        |             |      |             |   |
|     |                    |               |             |                     |               |                |        |             |      |             | + |
|     |                    |               |             | 5                   |               |                |        |             |      |             |   |

With the **Export button** (blue box), information elements are displayed in a table. Also you can export this information in different formats using the **Export command** (yellow box). (See Figure 4.6)

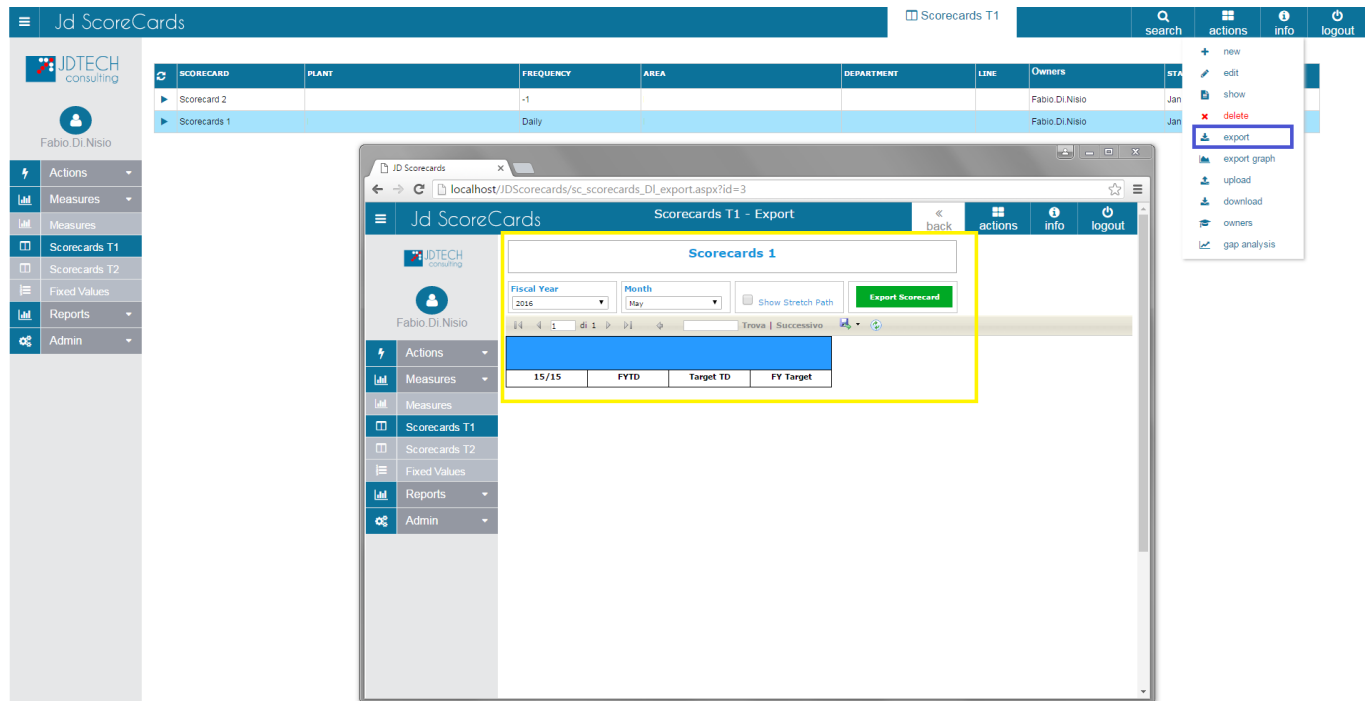

Figure 4.6

With the **Export Graph command** (blue box) you can view information on a graph. In addition you can export the graph in a different format (yellow box). (See figure 4.7)

| ■│         | Jd ScoreC      | Cards |           |       |                     |                             |                          |                 | Scorecard    | ds T1  |                | Q<br>search | 1 8 | actions    | info |  |
|------------|----------------|-------|-----------|-------|---------------------|-----------------------------|--------------------------|-----------------|--------------|--------|----------------|-------------|-----|------------|------|--|
|            | IDTECH         |       |           |       |                     |                             |                          |                 |              |        |                |             | +   | new        |      |  |
|            | consulting     | C sco | RECARD    | PLANT |                     | FREQUENCY                   | AREA                     | DEPARTM         | INT          | LINE   | Owners         | ST/         | 1   | edit       |      |  |
|            | •              | Scor  | ecard 2   |       |                     | -1                          |                          |                 |              |        | Fabio.Di.Nisio | Jan         |     | show       |      |  |
| Eal        | bio Di Ninin   | Scor  | recards 1 |       |                     | Daily                       |                          |                 |              |        | Fabio.Di.Nisio | Jan         | ÷   | export     |      |  |
| Fa         | DIO. DI. NISIO |       |           | ĺ     | ( Pa 10 Summerica V | _                           |                          |                 |              |        | <u> </u>       |             |     | export gra | ph   |  |
| <b>†</b> A | Actions -      |       |           |       | ← → C               | DScorecards/sc score        | cards DL graph.aspx?id=3 |                 |              |        |                | ☆ =         | 2   | upload     |      |  |
| Latt N     | deasures -     |       |           |       |                     | ou de                       | Scorecards T1 - Export   | Graph           | «            |        | i              | <u>د</u>    | *   | download   |      |  |
|            | Aeasures       |       |           |       | = JU SCOREC         | aras                        |                          |                 | back         | action | s info lo      | ogout       | P   | owners     | eie  |  |
| ш s        | Scorecards T1  |       |           |       |                     |                             | Scorecards               | 1               |              |        |                |             | ~   | gap analy  | 515  |  |
|            |                |       |           |       |                     | Chow Stratch Path           | with linked Measure      | Fiscal Year     |              |        |                |             |     |            |      |  |
| ad F       | Reports -      |       |           |       | Fabio.Di.Nisio      | With values<br>Gap Analysis | Save As Default          | 2014 T<br>Month |              |        |                |             |     |            |      |  |
| <b>8</b> A | Admin 👻        |       |           |       | L Actions -         |                             |                          | June            |              |        |                |             |     |            |      |  |
|            |                |       |           |       | 7 Actions           |                             |                          | Export Sco      | recard Graph |        |                |             |     |            |      |  |
|            |                |       |           |       | in measures •       | -                           |                          | Mecouros lio    |              |        |                |             |     |            |      |  |
|            |                |       |           |       | Measures            |                             |                          | measures ils    |              |        |                |             |     |            |      |  |
|            |                |       |           |       | Scorecards T2       | There are no iter           | ms yet                   |                 |              |        |                |             |     |            |      |  |
|            |                |       |           |       | I≡ Fixed Values     |                             |                          |                 |              |        |                |             |     |            |      |  |
|            |                |       |           |       | 🔟 Reports 👻         |                             |                          |                 |              |        |                |             |     |            |      |  |
|            |                |       |           |       | 🐼 Admin 👻           |                             |                          |                 |              |        |                |             |     |            |      |  |
|            |                |       |           |       |                     |                             |                          |                 |              |        |                |             |     |            |      |  |
|            |                |       |           |       |                     |                             |                          |                 |              |        |                |             |     |            |      |  |
|            |                |       |           |       |                     |                             |                          |                 |              |        |                |             |     |            |      |  |
|            |                |       |           |       |                     |                             |                          |                 |              |        |                |             |     |            |      |  |
|            |                |       |           |       |                     |                             |                          |                 |              |        |                |             |     |            |      |  |
|            |                |       |           |       |                     |                             |                          |                 |              |        |                |             |     |            |      |  |
|            |                |       |           |       |                     |                             |                          |                 |              |        |                |             |     |            |      |  |

Figure 4.7

With the Upload command (blue box) you can upload a new scorecards from a file Excel. (See figure 4.8)

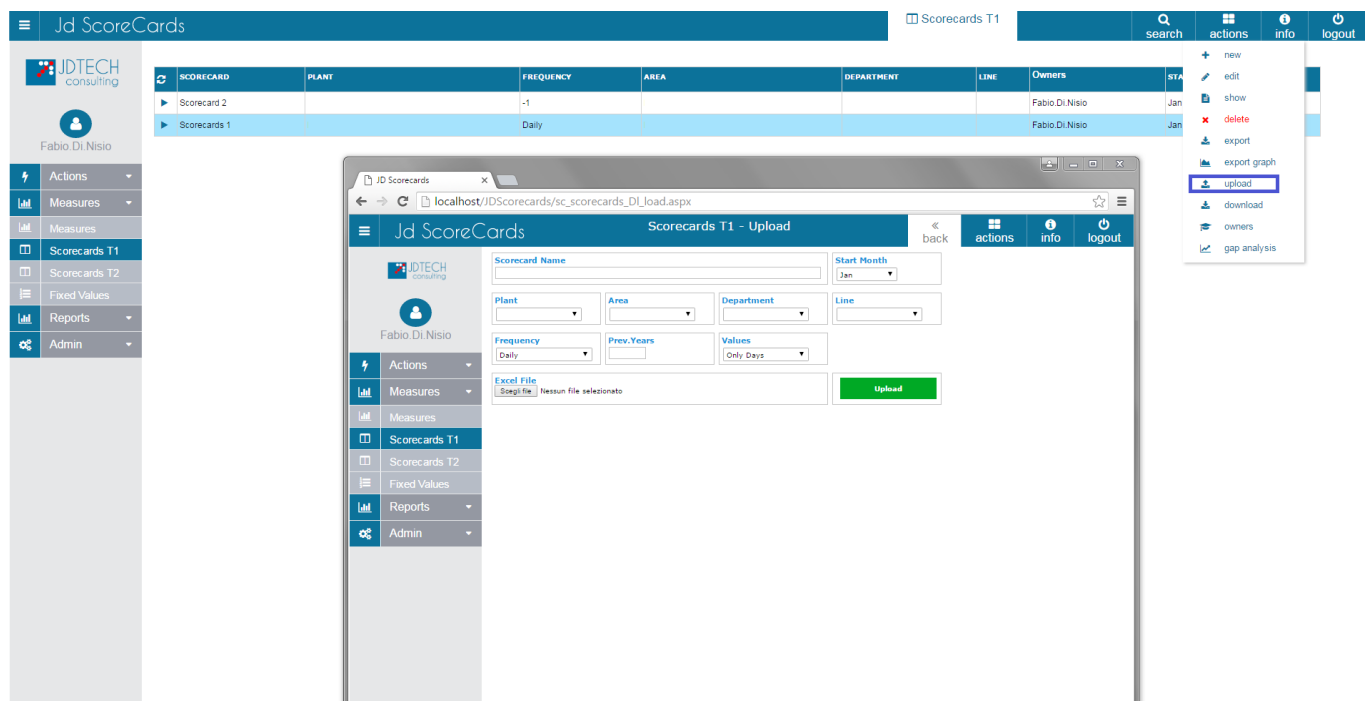

Figure 4.8

With the **Download command** (blue box) allow you to download Scorecard in a format you have available. (See figure 4.9)

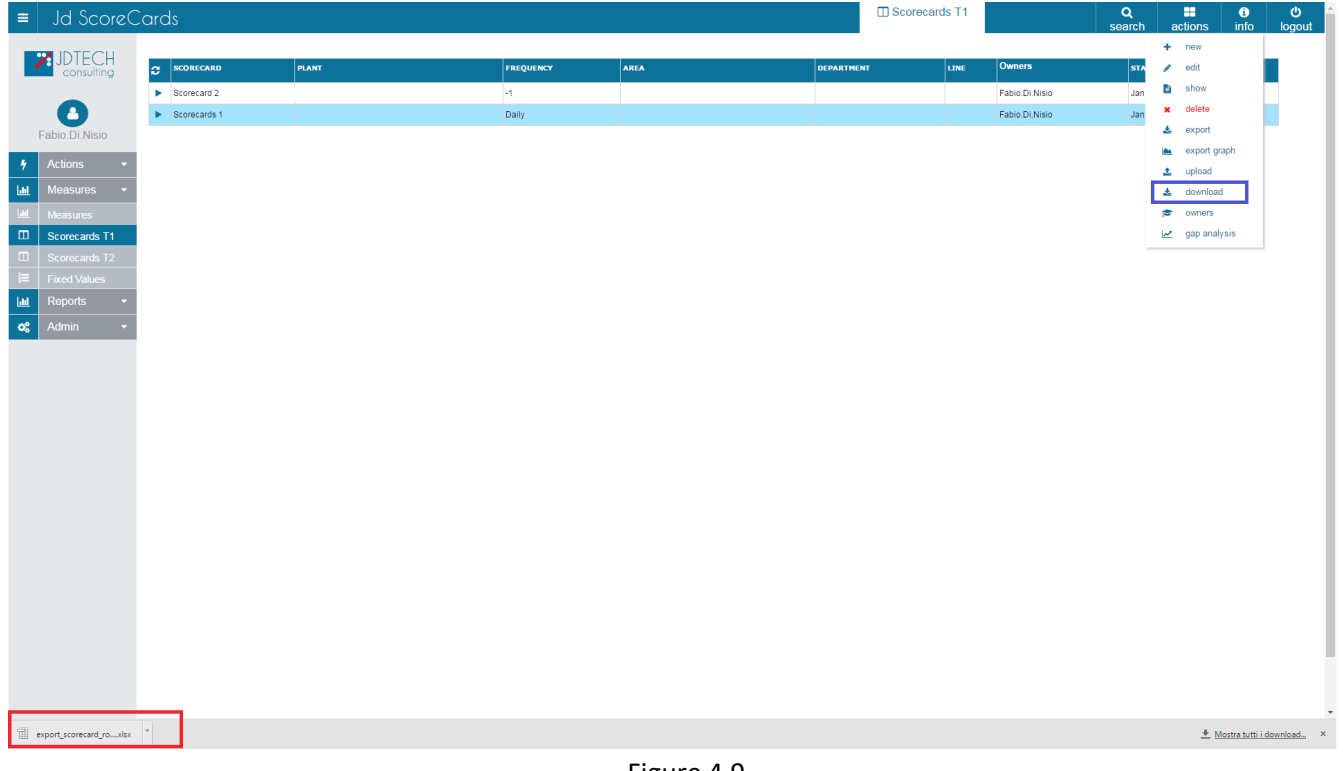

Figure 4.9

The Owners button (blue box) allows you to add the owners to the Scorecards. (See figure 4.10)

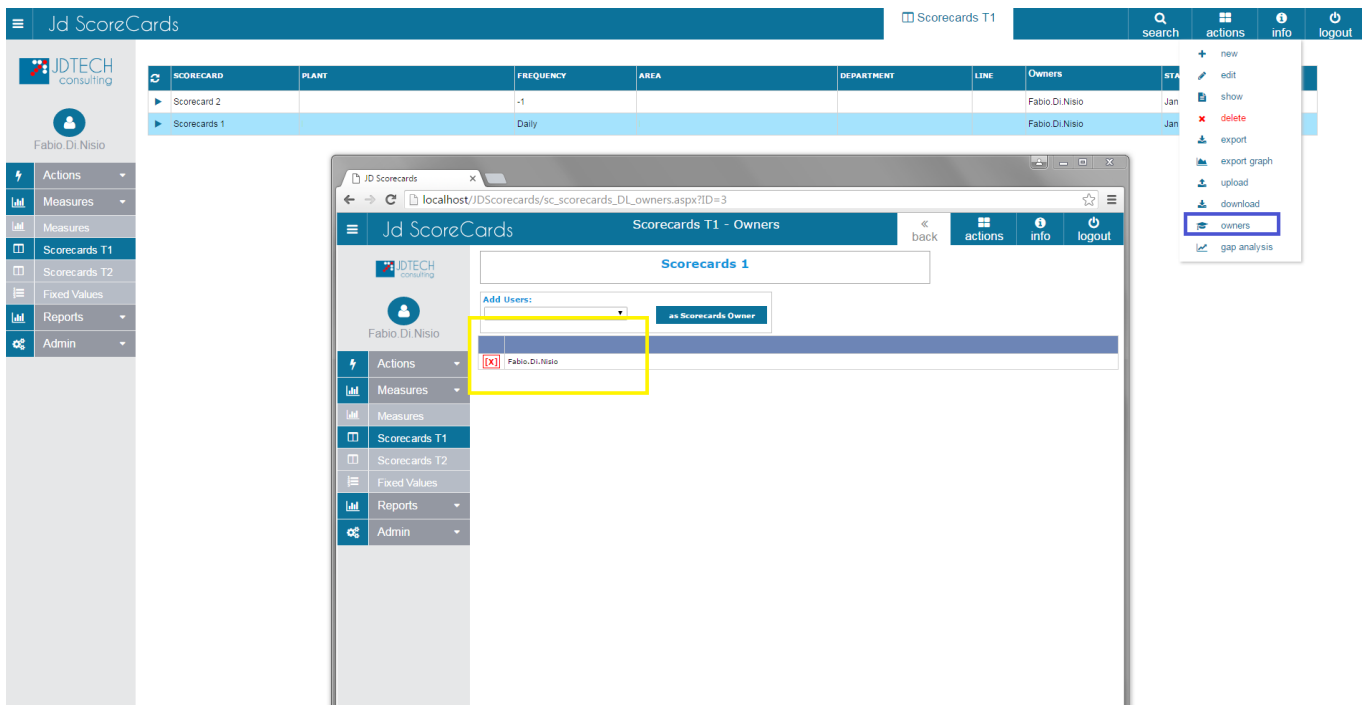

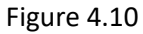

The Gap Analysis button (blue box) allow you to see sequentially Graphs. (See figure 4.11)

| ≡                 | Jd ScoreC                                             | Cards        |                                                                                           |                                                     |                                       |                                                      |            | Scorecards T1    |                      | Q<br>search      | actions                                                    | info lo | <b>്</b><br>gout |
|-------------------|-------------------------------------------------------|--------------|-------------------------------------------------------------------------------------------|-----------------------------------------------------|---------------------------------------|------------------------------------------------------|------------|------------------|----------------------|------------------|------------------------------------------------------------|---------|------------------|
|                   |                                                       | C SCORECARD  | PLANT                                                                                     | FREQUENCY                                           | AREA                                  |                                                      | DEPARTMENT | LINE             | Owners               | STA              | + new<br>✔ edit<br>B show                                  |         |                  |
|                   | Fabio.Di.Nisio                                        | Scorecards 1 |                                                                                           | Daily                                               |                                       |                                                      |            |                  | Fabio.Di.Nisio       | Jan              | × delete                                                   |         |                  |
| 9<br>1.11<br>1.11 | Actions<br>Measures<br>Measures<br>Scorecards T1      |              | → C □<br>→ C □<br>→ C □                                                                   | s ×<br>) localhost/JDScorecards/sc_so<br>ScoreCards | corecards_DL_gap.aspx<br>Scorecards T | ?TEMPLATE=1&ID=3<br>1 - Gap Analysis<br>Scorecards 1 |            | «<br>back action | کے ۔<br>Sons info lo | ×<br>☆ ≡<br>gout | export gr     upload     download     owners     gap analy | sis     |                  |
|                   | Scorecards T2<br>Fixed Values<br>Reports •<br>Admin • |              | Fabio Di.<br>4 Actions<br>Measure                                                         | Nisio es •                                          |                                       |                                                      |            | T                | Next                 |                  |                                                            |         |                  |
|                   |                                                       |              | Latt Measure<br>Constant Scorece<br>Scorece<br>Fixed Vi<br>Latt Reports<br>Constant Admin | es<br>ards T1<br>ards T2<br>alues<br>a<br>*         | Fiscal Year                           | Month Day                                            |            |                  |                      |                  |                                                            |         |                  |
|                   |                                                       |              |                                                                                           | Open Actions                                        | . 2021                                | January •                                            |            |                  |                      |                  |                                                            |         |                  |

Figure 4.11

### 5 Fixed Values

**Fixed Values button** (Yellow box) you can view and determine standard values (example: exchange Euro / Dollar). Buttons positioned at the top right give the possibility to manage the items in the table. (See Figure 5.1)

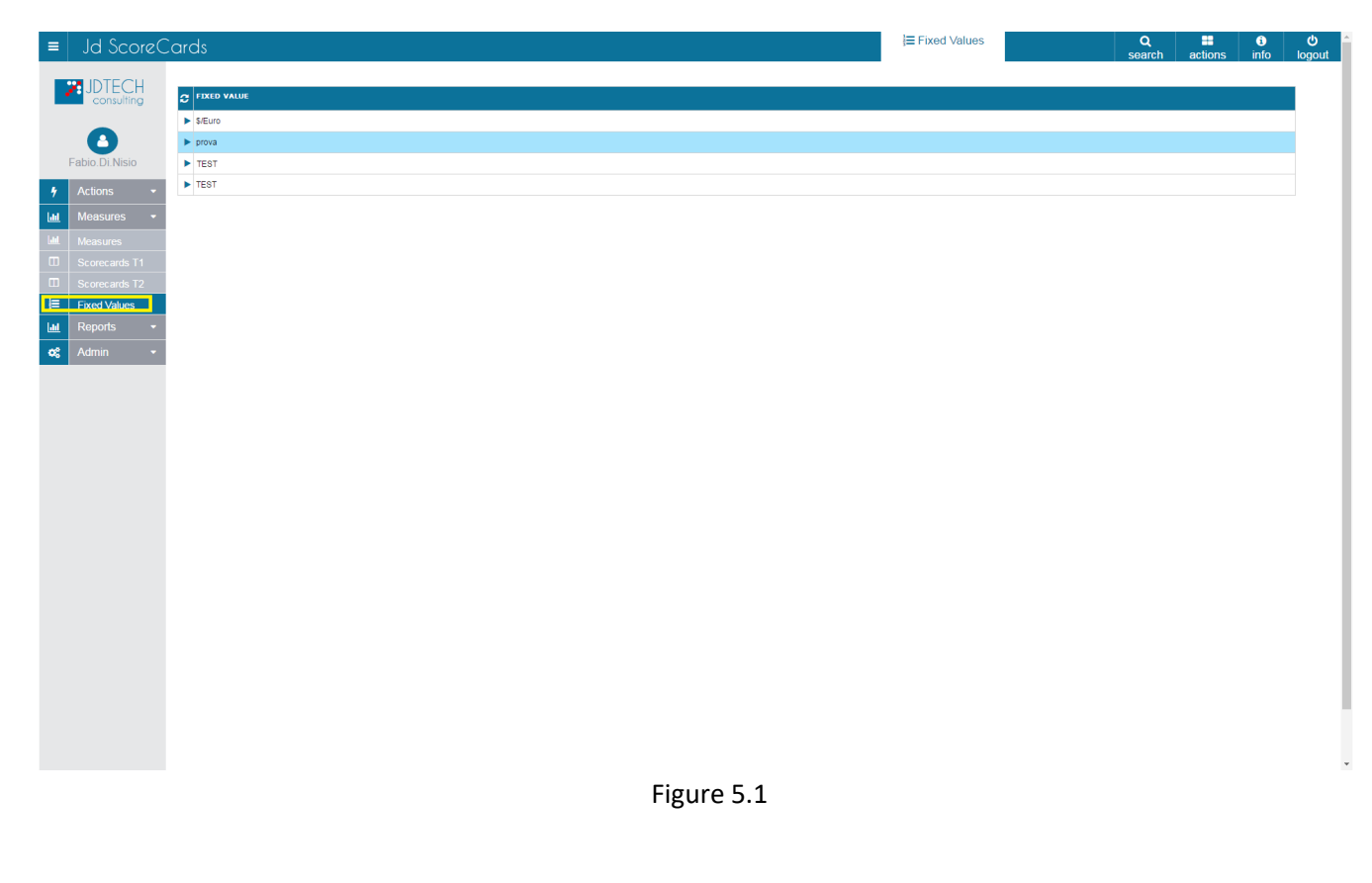

With this button you can select the fixed values.

With the **New button** (blue box) you can upload new default values in the appropriate fields by entering the name, the standard value and the date of the value itself. (See Figure 5.2)

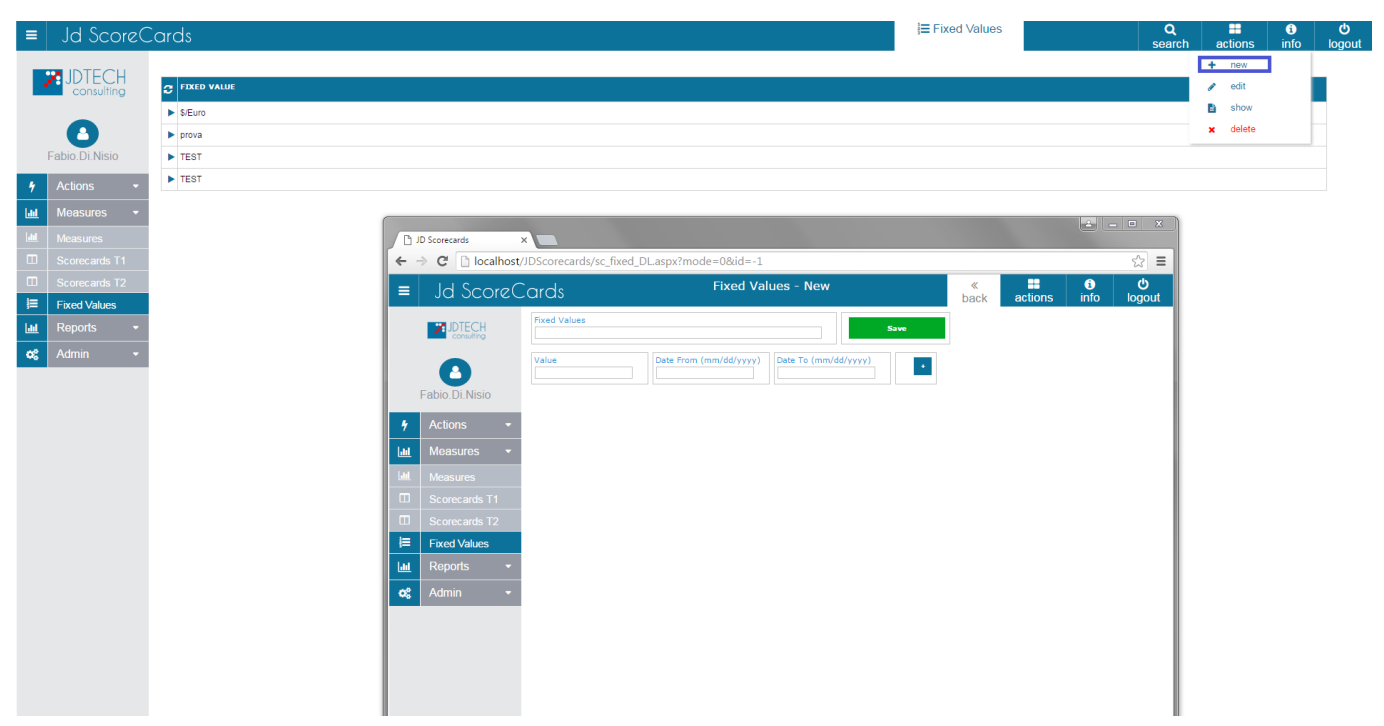

Figure 5.2

With the **Edit button** (blue box) you can modify the elements of the table, and then save the changes. (See Figure 5.3)

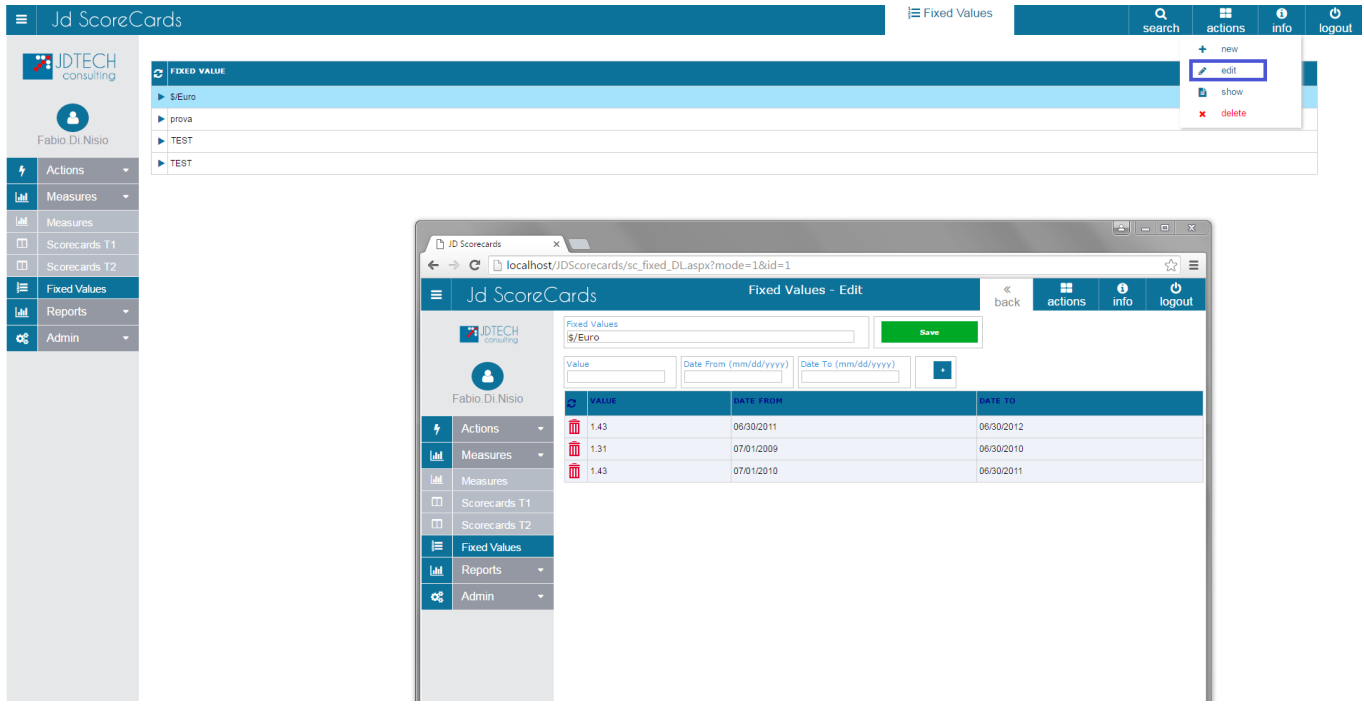

Figure 5.3

Show button (blue box) allows you to see the information table elements. (See Figure 5.4)

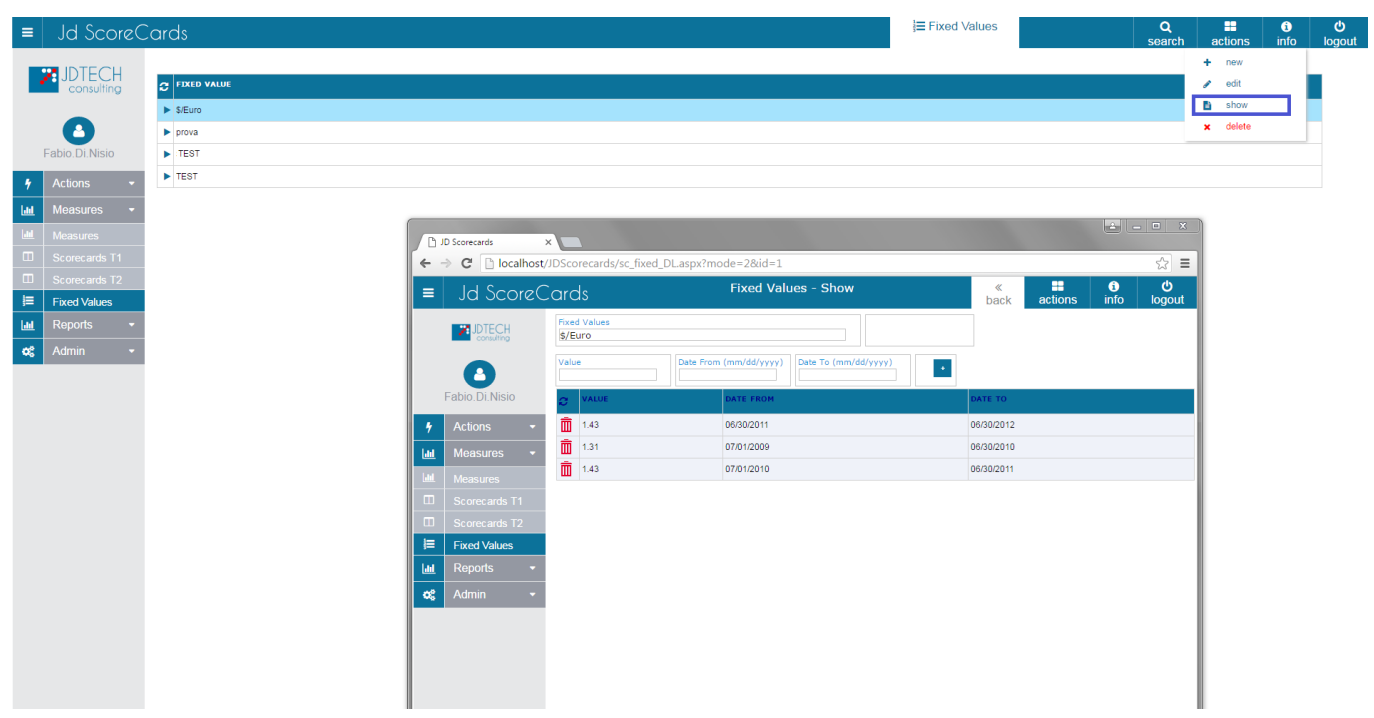

Figure 5.4

Through the **Delete button** (blue box) you can delete the selected items in the table. (See Figure 5.5)

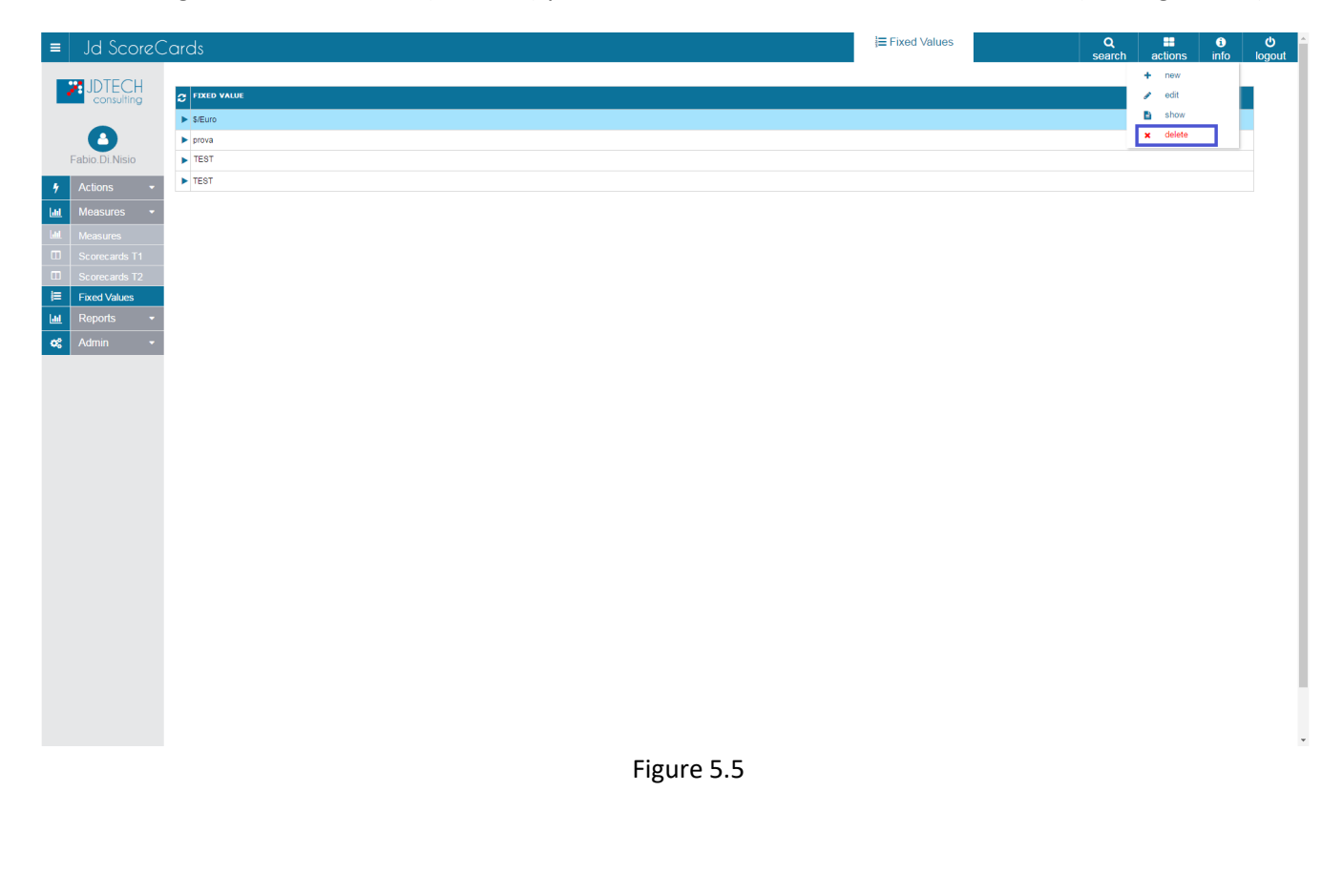

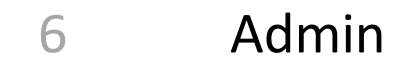

With the **Admin button** (red box) you can administer and manage the categories shown on the left side of the screen (yellow box) indicate the names (Users, Users Profiles, Plants, Areas, Department, Lines, Equipments, Teams, Units, Pillar, Measure Category, SWP, Measure Groups, Cost Center). If you click on one of these categories the items are displayed in the central table.

In the (blue box) there are the controls for the management of the items listed in the table.

In the (green box) there are fields to search for items in the table. (See figure 6.1)

|   | Jd Score(     | Cards                         |         |               |       |       |        |            |      |            |                 | Lusers |               | Q<br>search | actio                                    | ins info          |    |
|---|---------------|-------------------------------|---------|---------------|-------|-------|--------|------------|------|------------|-----------------|--------|---------------|-------------|------------------------------------------|-------------------|----|
| 2 |               | Username                      | Profile | •             | Plant | •     | Area 🗸 | Department | •    | st Center  | Active/Inactive | -      | earch         |             | + nev                                    | v<br>t            |    |
|   | consoning     | C USER NA                     | E       | PROFILE       |       | PLANT |        | AREA       |      | DEPARTMENT | COST CENTER     | IMME   | DIATE MANAGER | PLANT P     | 🖹 sho                                    | w                 | VE |
|   | 8             | Action Ow                     | her     | Scorecards ov | vner  |       |        |            |      |            |                 |        |               |             | × acti<br>dea                            | ivate<br>activate |    |
| F | abio.Di.Nisio | Fabio.Di.N                    | isio    | Admin         |       |       |        |            |      |            |                 |        |               |             | ≓ sub                                    | stitute           |    |
|   | Actions -     | Measure                       | wner    | test profile  |       |       |        |            |      |            |                 |        |               |             | Q res                                    | et pwd            |    |
|   | Measures -    | <ul> <li>Scorecard</li> </ul> | s Owner | Dataprovider  |       |       |        |            |      |            |                 |        |               |             | <ul> <li>a 000</li> <li>a sat</li> </ul> | n data            |    |
| ł | Reports -     |                               |         |               |       |       |        |            |      |            |                 |        |               |             | i∠ org                                   | chart             |    |
|   | Admin -       |                               |         |               |       |       |        |            |      |            |                 |        |               |             | 🌲 org                                    | treeview          |    |
|   |               |                               |         |               |       |       |        |            |      |            |                 |        |               | I           | 💼 del                                    | ete restore       |    |
|   | User Profiles |                               |         |               |       |       |        |            |      |            |                 |        |               | _           |                                          |                   |    |
|   |               |                               |         |               |       |       |        |            |      |            |                 |        |               |             |                                          |                   |    |
|   |               |                               |         |               |       |       |        |            |      |            |                 |        |               |             |                                          |                   |    |
|   |               |                               |         |               |       |       |        |            |      |            |                 |        |               |             |                                          |                   |    |
|   |               |                               |         |               |       |       |        |            |      |            |                 |        |               |             |                                          |                   |    |
|   |               |                               |         |               |       |       |        |            |      |            |                 |        |               |             |                                          |                   |    |
|   |               |                               |         |               |       |       |        |            |      |            |                 |        |               |             |                                          |                   |    |
|   |               |                               |         |               |       |       |        |            |      |            |                 |        |               |             |                                          |                   |    |
|   |               |                               |         |               |       |       |        |            |      |            |                 |        |               |             |                                          |                   |    |
|   |               |                               |         |               |       |       |        |            |      |            |                 |        |               |             |                                          |                   |    |
|   |               |                               |         |               |       |       |        |            |      |            |                 |        |               |             |                                          |                   |    |
|   |               |                               |         |               |       |       |        |            |      |            |                 |        |               |             |                                          |                   |    |
|   | Cost Center   |                               |         |               |       |       |        |            |      |            |                 |        |               |             |                                          |                   |    |
|   |               |                               |         |               |       |       |        |            |      |            |                 |        |               |             |                                          |                   |    |
|   |               |                               |         |               |       |       |        |            |      |            |                 |        |               |             |                                          |                   |    |
|   |               |                               |         |               |       |       |        |            |      |            |                 |        |               |             |                                          |                   |    |
|   |               |                               |         |               |       |       |        |            |      |            |                 |        |               |             |                                          |                   |    |
|   |               |                               |         |               |       |       |        |            |      |            |                 |        |               |             |                                          |                   |    |
|   |               |                               |         |               |       |       |        |            |      |            |                 |        |               |             |                                          |                   |    |
|   |               |                               |         |               |       |       |        |            |      |            |                 |        |               |             |                                          |                   |    |
|   |               |                               |         |               |       |       |        |            |      |            |                 |        |               |             |                                          |                   |    |
|   |               |                               |         |               |       |       |        | Fic        |      | S 1        |                 |        |               |             |                                          |                   |    |
|   |               |                               |         |               |       |       |        | 118        | Sure | 0. I       |                 |        |               |             |                                          |                   |    |
|   |               |                               |         |               |       |       |        |            |      |            |                 |        |               |             |                                          |                   |    |

With this button you can select the elements.

Through the New button (blue box) you can insert new elements in the table. (See Figure 6.2)

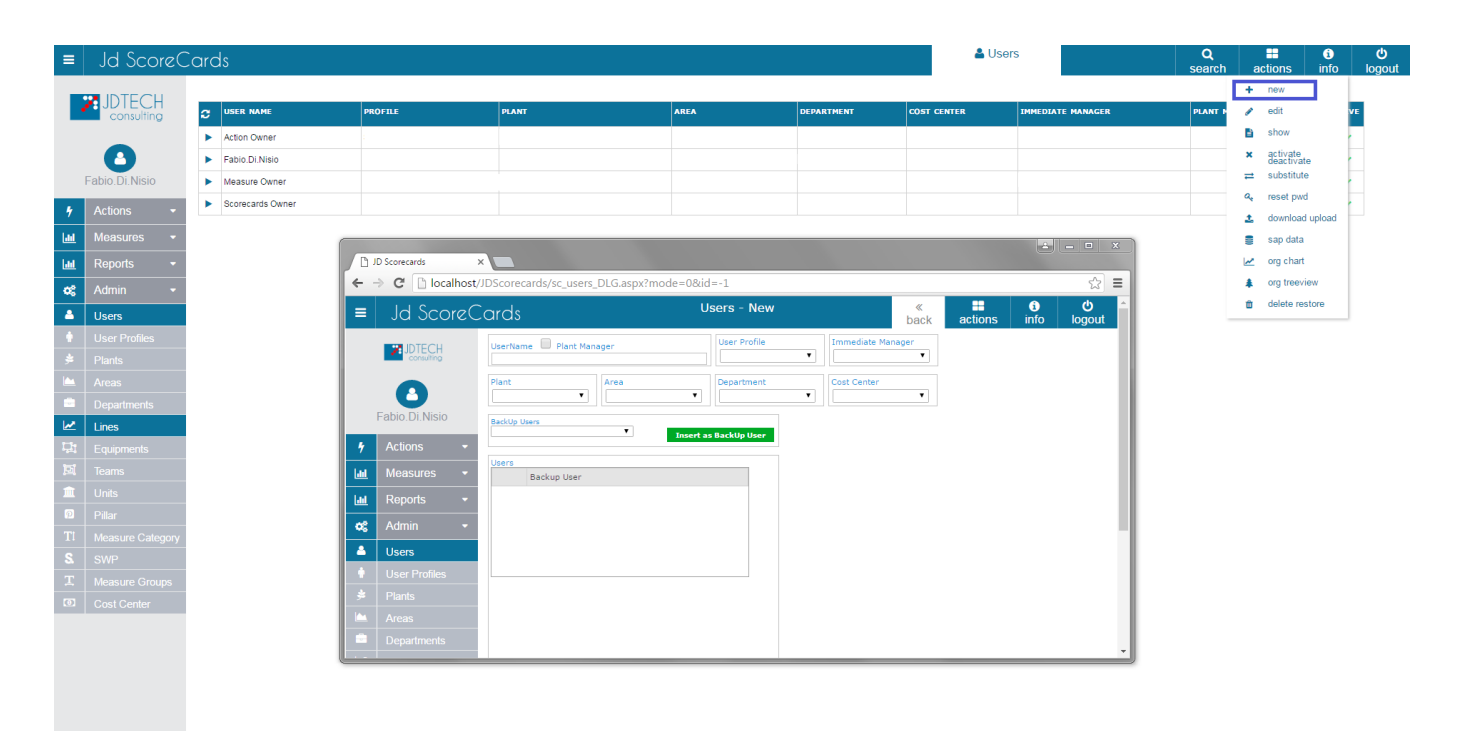

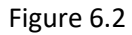

The Edit button (blue box) you can change the selected items in the table. (See Figure 6.3)

| ≡       | Jd ScoreC        | ards     |            |                  |            | Lusers Q search ac                    |                       |               |        |         |             |          | ථ<br>logout |            |                        |       |       |
|---------|------------------|----------|------------|------------------|------------|---------------------------------------|-----------------------|---------------|--------|---------|-------------|----------|-------------|------------|------------------------|-------|-------|
|         |                  |          |            |                  |            |                                       |                       |               |        |         |             |          |             | +          | new                    |       |       |
|         | Consulting       |          | NAME       | PROFILE          |            | PLANT                                 | AREA                  | DEPARTMENT    | COST O | ENTER   | IMMEDIATE M | NAGER    | PLANT N     | 1          | edit                   |       | VE    |
|         |                  | Action ( | Owner      | Scorecards owner |            |                                       |                       |               |        |         |             |          |             | 2          | show                   |       | £     |
|         | •                | Fabio.E  | Di.Nisio   | Admin            |            |                                       |                       |               |        |         |             |          |             | ×          | activate<br>deactivate |       | f i i |
| F       | abio.Di.Nisio    | Measur   | re Owner   | test profile     |            |                                       |                       |               |        |         |             |          |             | =          | substitute             |       | ł     |
| 4       | Actions -        | Scorec:  | ards Owner | Dataprovider     |            |                                       |                       |               |        |         |             |          |             | <i>a</i> , | reset pwd              | -     |       |
| lad     | Measures 👻       |          | -          |                  |            |                                       |                       |               |        |         |             |          |             | -          | download i             | pioad |       |
|         | Deporto -        |          |            | Ph ID Scorecards | ~          |                                       |                       |               |        |         | <u>é</u> _  |          |             | 8          | orn chart              |       |       |
|         | Reports +        |          |            | E⇒ C DI          | ocalhost/l | DScorecards/sc users DLG.aspx?        | mode=1&id=3           |               |        |         |             | s> =     |             |            | ora treevie            | "     |       |
| •       | Admin 👻          |          |            |                  | ~          |                                       | Lleore - Edit         |               | "      |         | A           | <u>م</u> |             |            | delete rest            | ore   |       |
| <b></b> | Users            |          |            | ≡ la 2a          | oreco      | ards                                  | Users Eur             |               | back   | actions | info k      | gout     |             |            |                        |       |       |
|         | User Profiles    |          |            | JDTEC            | н          | UserName 🔲 Plant Manager              | User Profile          | Immediate Man | ager   |         |             |          |             |            |                        |       |       |
|         | Plants           |          |            | consulti         | 10         | Action Owner                          | Scorecards owner      |               | •      |         |             |          |             |            |                        |       |       |
|         | Areas            |          |            |                  |            | Plant Area                            | Department            | Cost Center   | ۲      |         |             |          |             |            |                        |       |       |
|         | Departments      |          |            | Fabio.Di.Ni      | sio        | Backlin Ihars                         |                       |               |        |         |             |          |             |            |                        |       |       |
|         | Lines            |          |            | A Actions        |            | · · · · · · · · · · · · · · · · · · · | Insert as BackUp User |               |        |         |             |          |             |            |                        |       |       |
|         | Equipments       |          |            | 7 Actions        |            | Users                                 |                       |               |        |         |             |          |             |            |                        |       |       |
|         | Teams            |          |            | Measures         | -          | Backup User                           |                       |               |        |         |             |          |             |            |                        |       |       |
|         | Dillor           |          |            | Reports          | •          |                                       |                       |               |        |         |             |          |             |            |                        |       |       |
|         | Measure Category |          |            | 😂 Admin          | •          |                                       |                       |               |        |         |             |          |             |            |                        |       |       |
|         | SWP              |          |            | Lusers           |            |                                       |                       |               |        |         |             |          |             |            |                        |       |       |
|         | Measure Groups   |          |            |                  | es         |                                       |                       |               |        |         |             |          |             |            |                        |       |       |
|         | Cost Center      |          |            |                  |            |                                       |                       |               |        |         |             |          |             |            |                        |       |       |
|         |                  |          |            |                  |            |                                       |                       |               |        |         |             |          |             |            |                        |       |       |
|         |                  |          |            |                  | its        |                                       |                       |               |        |         |             |          |             |            |                        |       |       |
|         |                  |          |            |                  |            | 1                                     |                       |               |        |         |             |          |             |            |                        |       |       |

Figure 6.3

The Show button (blue box) allows you to view your items that are in the table. (See Figure 6.4)

Figure 6.4

| ≡        | Jd ScoreC        | Cards                                |                    |                                  |                                  |              | 🚨 Us         | ers               | Q<br>search | a  | tions info             | lo |
|----------|------------------|--------------------------------------|--------------------|----------------------------------|----------------------------------|--------------|--------------|-------------------|-------------|----|------------------------|----|
|          |                  | CUSER NAME                           | PROFILE            | PLANT                            | AREA                             | DEPARTMENT   | COST CENTER  | IMMEDIATE MANAGER | PLANT P     | +  | new<br>edit            | VE |
|          |                  | Action Owner                         | Scorecards owner   |                                  |                                  |              |              |                   |             | в  | show                   |    |
|          | •                | Fabio.Di.Nisio                       | Admin              |                                  |                                  |              |              |                   |             | ×  | activate<br>deactivate |    |
| F        | abio.Di.Nisio    | Measure Owner                        | test profile       |                                  |                                  |              |              |                   |             | ≓  | substitute             |    |
| •        | Actions -        | <ul> <li>Scorecards Owner</li> </ul> | Dataprovider       |                                  |                                  |              |              |                   |             | a, | reset pwd              |    |
| i.       | Measures -       |                                      |                    |                                  |                                  |              |              |                   |             | -  | download upload        |    |
|          | Penorte -        |                                      | Pi JD Scorecards   |                                  |                                  |              |              |                   |             | ~  | org chart              |    |
|          |                  |                                      | ← → C □ localhost/ | JDScorecards/sc users DLG.aspx?m | ode=2&id=3                       |              |              | ☆ =               |             | *  | org treeview           |    |
| •        | Admin 👻          |                                      |                    | and.                             | Users - Show                     |              | « ==         |                   |             | ٠  | delete restore         |    |
| <u> </u> | Users            |                                      | = Ja scorec        | aras                             |                                  |              | back actions | info logout       |             |    |                        |    |
|          | User Profiles    |                                      | JDTECH             | UserName Plant Manager           | User Profile<br>Scorecards owner | Immediate Ma | nager 🔻      |                   |             |    |                        |    |
|          |                  |                                      |                    | Plant Area                       | Department                       | Cost Center  |              |                   |             |    |                        |    |
|          | Departments      |                                      |                    |                                  | • E                              | •            | ¥            |                   |             |    |                        |    |
|          | Lines            |                                      | Fabio.Di.Nisio     | BackUp Users                     |                                  |              |              |                   |             |    |                        |    |
|          | Equipments       |                                      | 🖌 Actions 👻        | •                                | Insert as BackUp User            |              |              |                   |             |    |                        |    |
|          | Teams            |                                      | Int Measures -     | Users<br>Backup Hear             |                                  |              |              |                   |             |    |                        |    |
| <b></b>  | Units            |                                      | Lui Reports 🔻      | During Oser                      |                                  |              |              |                   |             |    |                        |    |
| 0        | Pillar           |                                      |                    |                                  |                                  |              |              |                   |             |    |                        |    |
|          | Measure Category |                                      |                    |                                  |                                  |              |              |                   |             |    |                        |    |
|          | SWP              |                                      | Users              |                                  |                                  |              |              |                   |             |    |                        |    |
|          | Measure Groups   |                                      | User Profiles      |                                  |                                  |              |              |                   |             |    |                        |    |
| 0        | Cost Center      |                                      |                    |                                  |                                  |              |              |                   |             |    |                        |    |
|          |                  |                                      | Areas              |                                  |                                  |              |              |                   |             |    |                        |    |
|          |                  |                                      | Departments        |                                  |                                  |              |              | -                 |             |    |                        |    |

The **Activate/Deactivate button** (blue box) allows you to activate or deactivate selected items in the table. (See Figure 6.5 )

| ≡ Jd       | d ScoreC               | ard      | S                        |                  |           |           |                                                                                                    |            |      | <b>&amp;</b> U | Isers             | Q<br>search | a | etions     | info   | <b>්</b><br>logout |
|------------|------------------------|----------|--------------------------|------------------|-----------|-----------|----------------------------------------------------------------------------------------------------|------------|------|----------------|-------------------|-------------|---|------------|--------|--------------------|
|            |                        |          |                          |                  |           |           |                                                                                                    |            |      |                |                   |             | + | new        |        |                    |
|            | consulting             | <b>c</b> | USER NAME                | PROFILE          | PLANT     |           | AREA                                                                                                    | DEPARTMENT | C0ST | CENTER         | IMMEDIATE MANAGER | PLANT       | 1 | edit       |        | VE                 |
|            |                        | •        | Action Owner             | Scorecards owner |           |           |                                                                                                    |            |      |                |                   |             | _ | show       | - 1    | ·                  |
|            | 2                      | •        | Fablo.DI.Nisio           | Admin            |           |           |                                                                                                    |            |      |                |                   |             | × | deactivate | 9      | ·                  |
| Fabio.     | Di.Nisio               | •        | Measure Owner            | test profile     |           |           |                                                                                                    |            |      |                |                   |             | = | substitute |        | ·                  |
| 4 Actio    | ons 👻                  |          | Scorecards Owner         | Dataprovider     |           |           |                                                                                                    |            |      |                |                   |             | * | download   | upload | ·                  |
| Lill Mea   | isures 🝷               |          |                          |                  |           |           |                                                                                                    |            |      |                |                   |             |   | sap data   |        |                    |
| Lill Repo  | orts 👻                 |          |                          |                  |           |           |                                                                                                    |            |      |                |                   |             |   | org chart  |        |                    |
| ¢\$ Adm    | nin 👻                  |          |                          |                  |           |           |                                                                                                    |            |      |                |                   |             |   | org treevi | ew     |                    |
| 🔺 User     | rs                     |          |                          |                  |           |           |                                                                                                    |            |      |                |                   |             | Û | delete res | tore   |                    |
| 🕴 User     | r Profiles             |          |                          |                  |           |           |                                                                                                    |            |      |                |                   |             |   |            |        |                    |
| 😸 Plant    | te                     |          |                          |                  |           |           |                                                                                                    |            |      |                |                   |             |   |            |        |                    |
| ds >       | ×                      |          |                          |                  |           |           |                                                                                                    | -          |      |                |                   |             |   |            |        |                    |
| localhost/ | /JDScorecards/         | sc_user  | s_DL_activate.aspx?mode= | =3&id=3          |           |           | ☆ =                                                                                                    |            |      |                |                   |             |   |            |        |                    |
| ScoreC     | Cards                  |          | Users - Activate D       | eactivate        | «<br>back | actions i | € C for the formation of the formation of the formation |            |      |                |                   |             |   |            |        |                    |
| TECH       | User                   |          | Assigned Open            | Actions          | PRINT     |           |                                                                                                    |            |      |                |                   |             |   |            |        |                    |
| nsulting   | Action Owner           |          |                          |                  |           |           |                                                                                                    |            |      |                |                   |             |   |            |        |                    |
|            |                        |          |                          |                  |           |           |                                                                                                    |            |      |                |                   |             |   |            |        |                    |
| A Color    | Is Backup User         | of       | Measures                 | S                | orecards  |           |                                                                                                    |            |      |                |                   |             |   |            |        |                    |
| .INISIO    | User<br>Eable Di Nicia |          | Measure                  | 5                | icorecard |           |                                                                                                    |            |      |                |                   |             |   |            |        |                    |
| s •        | Pablotoninisio         |          | Measure 2                |                  |           |           |                                                                                                    |            |      |                |                   |             |   |            |        |                    |
| ires 👻     |                        |          | Measure Daily 1          |                  |           |           |                                                                                                    |            |      |                |                   |             |   |            |        |                    |
| ts 👻       |                        |          |                          |                  |           |           |                                                                                                    |            |      |                |                   |             |   |            |        |                    |
|            |                        |          |                          |                  |           |           |                                                                                                    |            |      |                |                   |             |   |            |        |                    |
| •          |                        |          |                          |                  |           |           |                                                                                                    |            |      |                |                   |             |   |            |        |                    |
|            |                        |          |                          |                  |           |           |                                                                                                    |            |      |                |                   |             |   |            |        |                    |
| rofiles    |                        |          |                          |                  |           |           |                                                                                                    |            |      |                |                   |             |   |            |        |                    |
|            |                        |          |                          |                  |           |           |                                                                                                    |            |      |                |                   |             |   |            |        |                    |
|            | 1                      |          | 11                       |                  |           | 1         |                                                                                                    |            |      |                |                   |             |   |            |        |                    |

Figure 6.5

The **substitute users** button (blue box) allows you to create users (**Owner**, **Sponsor** and **Backup**). (See Figure 6.6)

-

#### Figure 6.6

The Reset Pwd button (blue box) allow you to reset selected user password. (See Figure 6.7)

#### Figure 6.7

The **Upload/Download users** button (blue box) allows you to upload or download users from a Excel file. (See figure 6.8)

| ≡        | Jd Score(      | Cards                              |               |                 |                                                                                                    |                                                                                                    |              | ۵ (         | Jsers             | Q<br>search | actio                | info            | <b>උ</b><br>logout |
|----------|----------------|------------------------------------|---------------|-----------------|----------------------------------------------------------------------------------------------------|----------------------------------------------------------------------------------------------------|--------------|-------------|-------------------|-------------|----------------------|-----------------|--------------------|
|          |                | C USER NAME                        | PROFILE       |                 | PLANT                                                                                                    | AREA                                                                                                    | DEPARTMENT   | COST CENTER | IMMEDIATE MANAGER | PLANT N     | + ne<br>ir<br>ir edi |                 | VE                 |
|          | _              | Action Owner                       | Scorecard     | is owner        |                                                                                                    | a de la companya de la companya de la companya de la companya de la companya de la companya de la companya de l |              |             |                   |             | 🖹 sh                 | w               |                    |
|          | •              | Fabio.Di.Nisio                     | Admin         |                 |                                                                                                    |                                                                                                    |              |             |                   |             | × act<br>dea         | vate<br>ctivate | ł.                 |
|          | Fabio.Di.Nisio | Measure Owner                      | test profile  | •               |                                                                                                    |                                                                                                    |              |             |                   |             | ≓ sul                | stitute         |                    |
| 4        | Actions -      | <ul> <li>Scorecards Own</li> </ul> | ner Dataprovi | der             |                                                                                                    |                                                                                                    |              |             |                   |             | Q₂ res               | et pwd          | r                  |
| ,<br>1.1 | Mogeuroe =     |                                    |               |                 |                                                                                                    |                                                                                                    |              |             |                   |             | ± do                 | nload upload    |                    |
|          | Decenter -     |                                    |               |                 | and the second second second second second second second second second second second second second second second |                                                                                                    |              |             | 4 - 0             | ×           |                      | chart           |                    |
|          | керопз •       |                                    |               | D JD Scorecards | ×                                                                                                    |                                                                                                    |              |             |                   |             | . org                | treeview        |                    |
| ¢;       | Admin 👻        |                                    |               | ← → C ⊡         | ocalhost/JDScorecard                                                                                             | s/sc_users_DL_load.aspx                                                                                         |              |             | 5                 | 3 =         | n del                | ete restore     |                    |
| ▲        | Users          |                                    |               | 🔳 🛛 Jd So       | coreCards                                                                                                    | Users - Dow                                                                                                    | nload Upload | «<br>bac    | actions info logo | ut Î -      |                      |                 |                    |
|          |                |                                    |               |                 | a devente e du                                                                                                   | Douteu                                                                                                    | 010          |             |                   |             |                      |                 |                    |
|          |                |                                    |               |                 | H download u                                                                                                    | Nessun file selezionato                                                                                         | OND .        |             |                   |             |                      |                 |                    |
|          |                |                                    |               |                 | verify the f                                                                                                    | ile before uploading                                                                                            | IPLOAD       |             |                   |             |                      |                 |                    |
|          |                |                                    |               | Echic Di Ni     | ,                                                                                                    |                                                                                                    |              |             |                   |             |                      |                 |                    |
|          |                |                                    |               | Pablo.DI.N      | 510                                                                                                    |                                                                                                    |              |             |                   |             |                      |                 |                    |
|          |                |                                    |               | 4 Actions       | -                                                                                                    |                                                                                                    |              |             |                   |             |                      |                 |                    |
|          |                |                                    |               | Measures        | 5 👻                                                                                                    |                                                                                                    |              |             |                   |             |                      |                 |                    |
|          |                |                                    |               | Reports         | -                                                                                                    |                                                                                                    |              |             |                   |             |                      |                 |                    |
|          |                |                                    |               | 😋 Admin         | -                                                                                                    |                                                                                                    |              |             |                   |             |                      |                 |                    |
|          |                |                                    |               | Users           |                                                                                                    |                                                                                                    |              |             |                   |             |                      |                 |                    |
|          |                |                                    |               | 🕴 User Profi    | les                                                                                                    |                                                                                                    |              |             |                   |             |                      |                 |                    |
|          |                |                                    |               | 🗯 Plants        |                                                                                                    |                                                                                                    |              |             |                   |             |                      |                 |                    |
|          |                |                                    |               | 🗠 Areas         |                                                                                                    |                                                                                                    |              |             |                   |             |                      |                 |                    |
|          |                |                                    |               | 💼 Departme      | nts                                                                                                    |                                                                                                    |              |             |                   |             |                      |                 |                    |
|          |                |                                    |               | 🛃 Lines         |                                                                                                    |                                                                                                    |              |             |                   | -           |                      |                 |                    |
|          |                |                                    |               |                 |                                                                                                    |                                                                                                    |              |             |                   |             |                      |                 |                    |

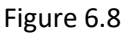

The **SAP Data** button(blue box) allows you to upload or download the cost centers and immediate managers from a SAP DataBase (See figure 6.9)

Figure 6.9

The Org Chart button(blue box) allows you to view the Org Chart linked to the selected user (See figure 6.10)

#### User Guide

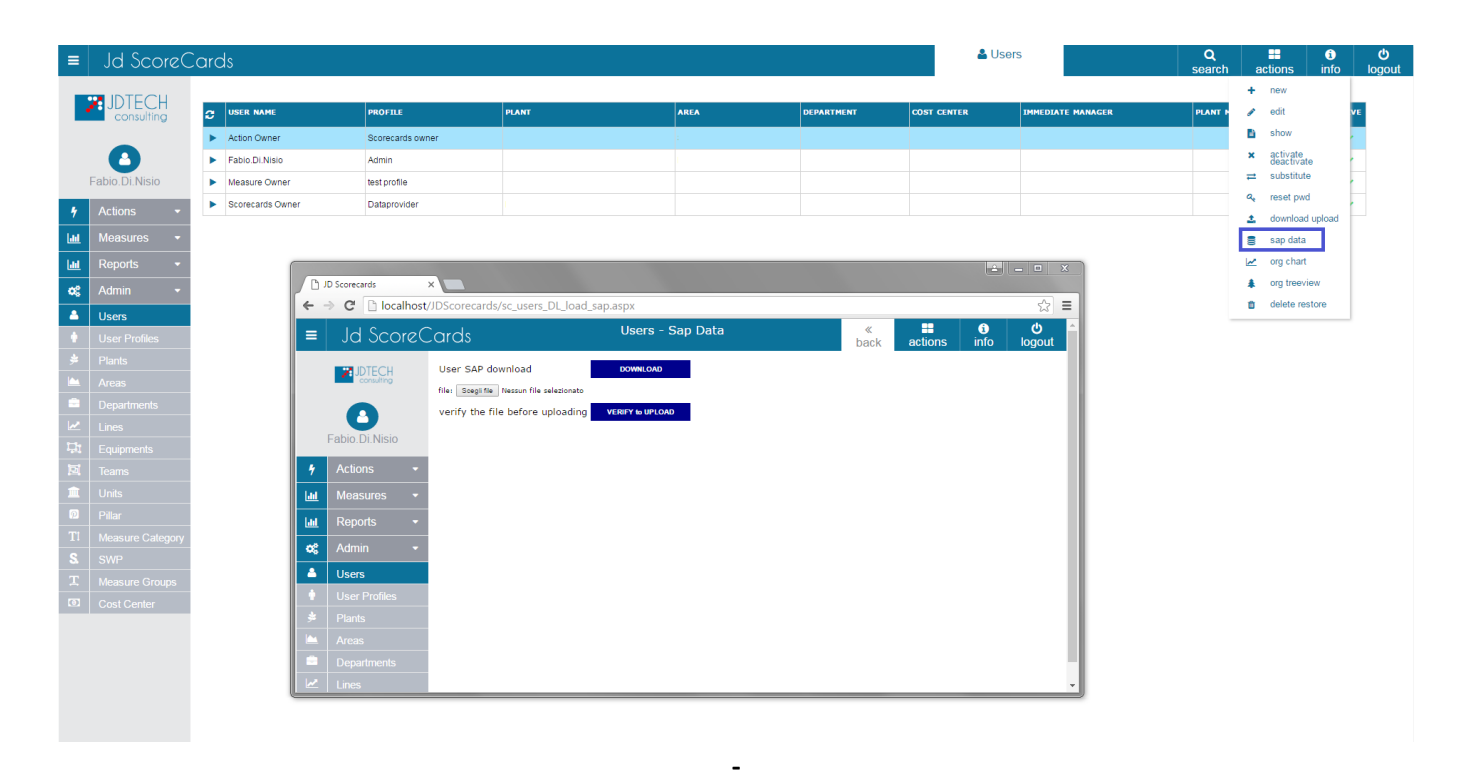

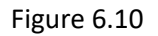

The Org Treeview button (blue box) allows you to view the organization chart in Treeview mode (See figure 6.11)

Figure 6.11

figure 6.11

### 7 Set Password

The Set Password button (red box) allows you to change the password of the user's. (See Figure 7.1)

Figure 7.1

#### **Configuring Reporting Services Components**

http://msdn.microsoft.com/en-us/library/ms159624(SQL.90).aspx

#### **Installing Sql Server Reporting Services**

http://msdn.microsoft.com/en-us/library/ms143736(SQL.90).aspx

### How To : Install SQL Server 2005

http://msdn.microsoft.com/en-us/library/ms143219(SQL.90).aspx

### How To : Install Microsoft Internet Information Service

http://msdn.microsoft.com/en-us/library/ms143748(SQL.90).aspx